LS ELECTRIC 株式会社 LS\_XGTCN\_JA\_25 3/2024

# XGT/XGB シリーズ Cnet ドライバ

| 1 | システム構成          | 3  |
|---|-----------------|----|
| 2 | 接続機器の選択         | 8  |
| 3 | 通信設定例           | 9  |
| 4 | 設定項目            | 43 |
| 5 | 結線図             | 48 |
| 6 | 使用可能デバイス        | 75 |
| 7 | デバイスコードとアドレスコード | 77 |
| 8 | エラーメッセージ        | 79 |

#### はじめに

本書は表示器と接続機器(対象 PLC)を接続する方法について説明します。 本書では接続方法を以下の順に説明します。

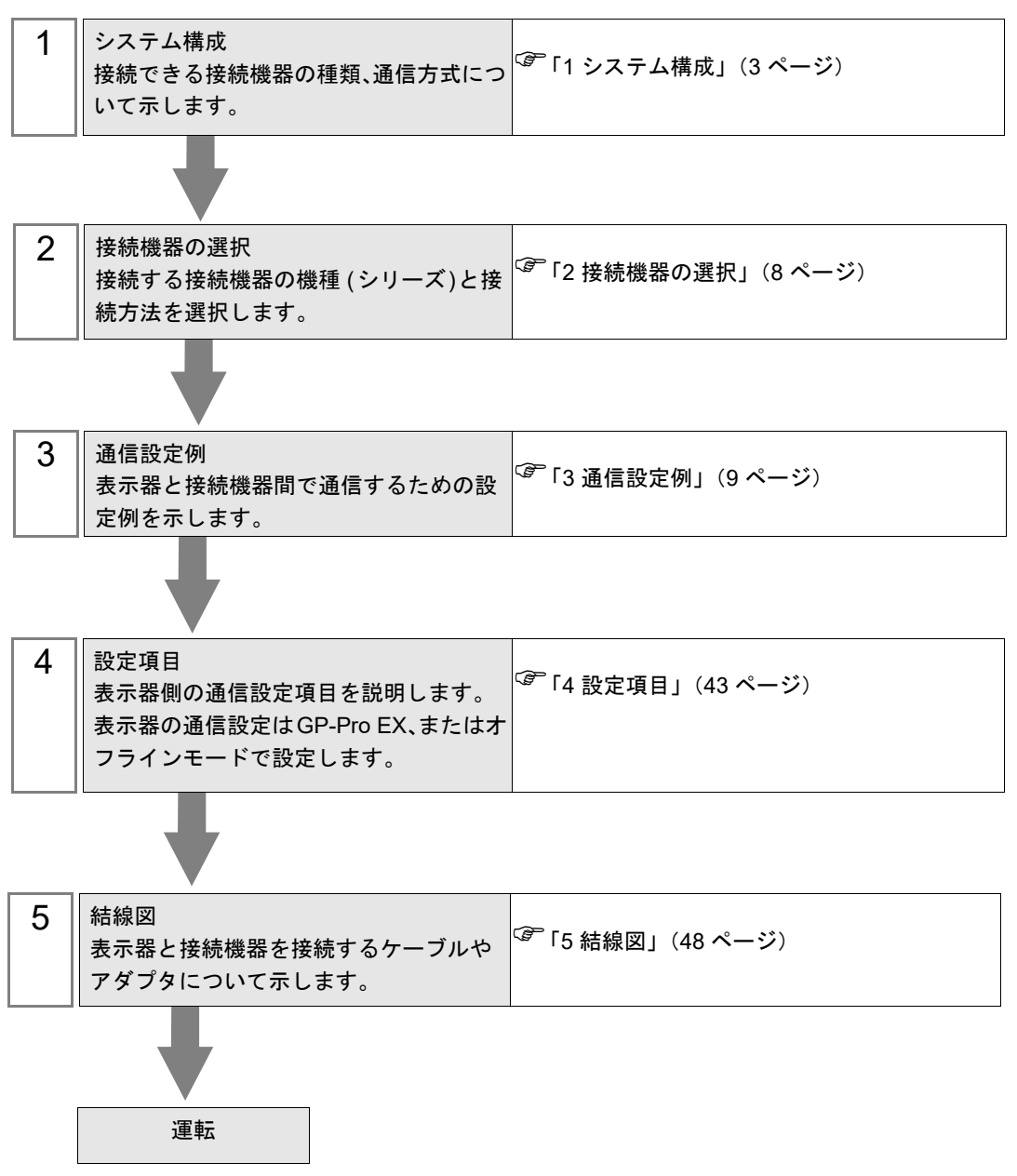

# 1 システム構成

LS ELECTRIC(株)製接続機器と表示器を接続する場合のシステム構成を示します。

| シリーズ | CPU <sup>*1</sup>                                                       | リンク I/F             | 通信方式                | 設定例                  | 結線図                 |                     |                      |                     |
|------|-------------------------------------------------------------------------|---------------------|---------------------|----------------------|---------------------|---------------------|----------------------|---------------------|
|      |                                                                         | XGL-C22A 上の CH1 ポート | RS232C              | 「設定例 1」<br>(9 ページ)   | 「結線図 1」<br>(48 ページ) |                     |                      |                     |
|      |                                                                         | XGL-C22A 上の CH2 ポート | RS232C              | 「設定例 2」<br>(11 ページ)  | 「結線図 1」<br>(48 ページ) |                     |                      |                     |
|      |                                                                         | XGL-C42A 上の CH1 ポート | RS422/485<br>(4 線式) | 「設定例 3」<br>(13 ページ)  | 「結線図 2」<br>(51 ページ) |                     |                      |                     |
|      | XGK-CPUE                                                                | XGL-C42A 上の CH1 ポート | RS422/485<br>(2 線式) | 「設定例 5」<br>(17 ページ)  | 「結線図 3」<br>(59 ページ) |                     |                      |                     |
|      | XGK-CPUS<br>XGK-CPUA<br>XGK-CPUH                                        | XGL-C42A 上の CH2 ポート | RS422/485<br>(4 線式) | 「設定例 4」<br>(15 ページ)  | 「結線図 2」<br>(51 ページ) |                     |                      |                     |
|      | XGK-CPUU                                                                | XGL-C42A 上の CH2 ポート | RS422/485<br>(2 線式) | 「設定例 6」<br>(19 ページ)  | 「結線図 3」<br>(59 ページ) |                     |                      |                     |
|      |                                                                         | XGL-CH2A 上の CH1 ポート | RS232C              | 「設定例 1」<br>(9 ページ)   | 「結線図 1」<br>(48 ページ) |                     |                      |                     |
|      |                                                                         | XGL-CH2A 上の CH2 ポート | RS422/485<br>(4 線式) | 「設定例 4」<br>(15 ページ)  | 「結線図 2」<br>(51 ページ) |                     |                      |                     |
| XGT  |                                                                         | XGL-CH2A 上の CH2 ポート | RS422/485<br>(2 線式) | 「設定例 6」<br>(19 ページ)  | 「結線図 3」<br>(59 ページ) |                     |                      |                     |
|      | XGI-CPUU<br>XGI-CPUH<br>XGI-CPUS<br>XGI-CPUE<br>XGI-CPUU/D<br>XGI-CPUUN | XGL-C22A 上の CH1 ポート | RS232C              | 「設定例 12」<br>(31 ページ) | 「結線図 1」<br>(48 ページ) |                     |                      |                     |
|      |                                                                         | XGL-C22A 上の CH2 ポート | RS232C              | 「設定例 13」<br>(33 ページ) | 「結線図 1」<br>(48 ページ) |                     |                      |                     |
|      |                                                                         | XGL-C42A 上の CH1 ポート | RS422/485<br>(4 線式) | 「設定例 14」<br>(35 ページ) | 「結線図 2」<br>(51 ページ) |                     |                      |                     |
|      |                                                                         | XGL-C42A 上の CH1 ポート | RS422/485<br>(2 線式) | 「設定例 16」<br>(39 ページ) | 「結線図 3」<br>(59 ページ) |                     |                      |                     |
|      |                                                                         | XGL-C42A 上の CH2 ポート | RS422/485<br>(4 線式) | 「設定例 15」<br>(37 ページ) | 「結線図 2」<br>(51 ページ) |                     |                      |                     |
|      |                                                                         | XGL-C42A 上の CH2 ポート | RS422/485<br>(2 線式) | 「設定例 17」<br>(41 ページ) | 「結線図 3」<br>(59 ページ) |                     |                      |                     |
|      |                                                                         | XGL-CH2A 上の CH1 ポート | RS232C              | 「設定例 12」<br>(31 ページ) | 「結線図 1」<br>(48 ページ) |                     |                      |                     |
|      |                                                                         | XGL-CH2A 上の CH2 ポート | RS422/485<br>(4 線式) | 「設定例 15」<br>(37 ページ) | 「結線図 2」<br>(51 ページ) |                     |                      |                     |
|      |                                                                         |                     |                     |                      | XGL-CH2A 上の CH2 ポート | RS422/485<br>(2 線式) | 「設定例 17」<br>(41 ページ) | 「結線図 3」<br>(59 ページ) |

| シリーズ   | CPU <sup>*1</sup>                   | リンク I/F        | 通信方式                | 設定例                  | 結線図                 |
|--------|-------------------------------------|----------------|---------------------|----------------------|---------------------|
|        |                                     | CPU 上の CH1 ポート | RS232C              | 「設定例 7」<br>(21 ページ)  | 「結線図 4」<br>(66 ページ) |
|        | XBM-DR**S                           | CPU 上の CH2 ポート | RS422/485<br>(2 線式) | 「設定例 8」<br>(23 ページ)  | 「結線図 5」<br>(68 ページ) |
| XGB XE | XBM-DN**S<br>XBC-DR**H<br>XBC-DN**H | XBL-C21A       | RS232C              | 「設定例 9」<br>(25 ページ)  | 「結線図 1」<br>(48 ページ) |
|        |                                     | XBL-C41A       | RS422/485<br>(4 線式) | 「設定例 10」<br>(27 ページ) | 「結線図 2」<br>(51 ページ) |
|        |                                     | XBL-C41A       | RS422/485<br>(2 線式) | 「設定例 11」<br>(29 ページ) | 「結線図 3」<br>(59 ページ) |

\*1 リンク I/F モジュールを使用するには以下のバージョンの CPU が必要です。

XGK: V2.0 以降 XGI: V2.1 以降 XBM: V3.03 以降 XBC H タイプ: V2.02 以降 XBC S タイプ: V1.1 以降

## ■ 接続構成

1:1 接続

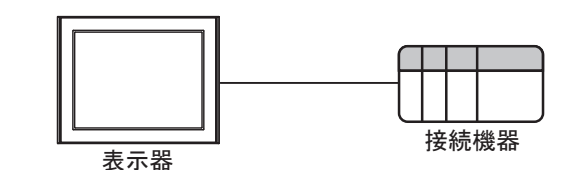

• 1:n 接続

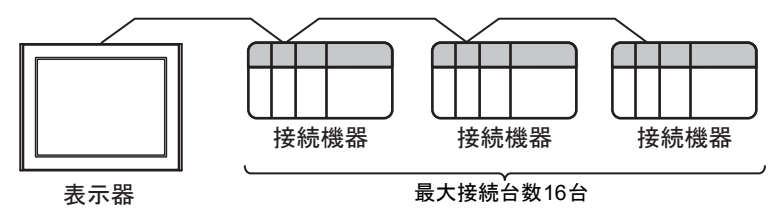

MEMO ・ CPU とリンク I/F のバージョンの組み合わせは接続機器メーカーに確認してください。 サポート外のバージョンを使用した場合、一部機能が正常に動作しない可能性がありま す。バージョンはそれぞれのユニットのラベルまたはメーカー製ソフトウェアで確認し てください。

## ■ IPC の COM ポートについて

接続機器と IPC を接続する場合、使用できる COM ポートはシリーズと通信方式によって異なります。 詳細は IPC のマニュアルを参照してください。

使用可能ポート

| \$.11. <b>_</b> .7 <sup>°</sup>                                                        | 使用可能ポート                                                                |                                                                                    |                                                                                      |  |  |  |
|----------------------------------------------------------------------------------------|------------------------------------------------------------------------|------------------------------------------------------------------------------------|--------------------------------------------------------------------------------------|--|--|--|
|                                                                                        | RS-232C                                                                | RS-422/485(4 線式 )                                                                  | RS-422/485(2 線式 )                                                                    |  |  |  |
| PS-2000B                                                                               | COM1 <sup>*1</sup> 、COM2、<br>COM3 <sup>*1</sup> 、COM4                  | -                                                                                  | -                                                                                    |  |  |  |
| PS-3450A、PS-3451A、<br>PS3000-BA、PS3001-BD                                              | COM1、COM2 <sup>*1*2</sup>                                              | COM2 <sup>*1*2</sup>                                                               | COM2 <sup>*1*2</sup>                                                                 |  |  |  |
| PS-3650A(T41 機種 )、<br>PS-3651A(T41 機種 )                                                | COM1 <sup>*1</sup>                                                     | -                                                                                  | -                                                                                    |  |  |  |
| PS-3650A(T42 機種 )、<br>PS-3651A(T42 機種 )                                                | COM1 <sup>*1*2</sup> , COM2                                            | COM1 <sup>*1*2</sup>                                                               | COM1 <sup>*1*2</sup>                                                                 |  |  |  |
| PS-3700A (Pentium®4-M)<br>PS-3710A                                                     | COM1 <sup>*1</sup> , COM2 <sup>*1</sup> ,<br>COM3 <sup>*2</sup> , COM4 | COM3 <sup>*2</sup>                                                                 | COM3 <sup>*2</sup>                                                                   |  |  |  |
| PS-3711A                                                                               | COM1 <sup>*1</sup> 、COM2 <sup>*2</sup>                                 | COM2 <sup>*2</sup>                                                                 | COM2 <sup>*2</sup>                                                                   |  |  |  |
| PS4000 <sup>*3</sup>                                                                   | COM1、COM2                                                              | -                                                                                  | -                                                                                    |  |  |  |
| PL3000                                                                                 | COM1 <sup>*1*2</sup> ,<br>COM2 <sup>*1</sup> , COM3,<br>COM4           | COM1*1*2                                                                           | COM1*1*2                                                                             |  |  |  |
| PE-4000B Atom N270                                                                     | COM1, COM2                                                             | -                                                                                  | -                                                                                    |  |  |  |
| PE-4000B Atom N2600                                                                    | COM1, COM2                                                             | COM3 <sup>*4</sup> 、COM4 <sup>*4</sup> 、<br>COM5 <sup>*4</sup> 、COM6 <sup>*4</sup> | COM3 <sup>*4</sup> , COM4 <sup>*4</sup> ,<br>COM5 <sup>*4</sup> , COM6 <sup>*4</sup> |  |  |  |
| PS5000 ( スリムパネルタ<br>イプ Core i3 モデル ) <sup>*5 *6</sup>                                  | COM1、COM2 <sup>*4</sup>                                                | COM2 <sup>*4</sup>                                                                 | COM2 <sup>*4</sup>                                                                   |  |  |  |
| PS5000(スリムパネルタ<br>イプ Atom モデル) <sup>*5 *6</sup>                                        | COM1、COM2 <sup>*7</sup>                                                | COM2 <sup>*7</sup>                                                                 | COM2 <sup>*7</sup>                                                                   |  |  |  |
| PS5000(耐環境パネルタ<br>イプ) <sup>*8</sup>                                                    | COM1                                                                   | -                                                                                  | -                                                                                    |  |  |  |
| PS5000 (モジュラータイ<br>プ PFXPU/PFXPP) <sup>*5 *6</sup><br>PS5000 (モジュラータイ<br>プ PFXPL2B5-6) | COM1 <sup>*7</sup>                                                     | COM1 <sup>*7</sup>                                                                 | COM1 <sup>*7</sup>                                                                   |  |  |  |
| PS5000 ( モジュラータイ<br>プ PFXPL2B1-4)                                                      | COM1、COM2 <sup>*7</sup>                                                | COM2 <sup>*7</sup>                                                                 | COM2 <sup>*7</sup>                                                                   |  |  |  |
| PS6000(アドバンスド<br>ボックス)<br>PS6000(スタンダード<br>ボックス)                                       | COM1 <sup>*9</sup>                                                     | *10                                                                                | *10                                                                                  |  |  |  |
| PS6000(ベーシックボッ<br>クス)                                                                  | COM1 <sup>*9</sup>                                                     | COM1 <sup>*9</sup>                                                                 | COM1 <sup>*9</sup>                                                                   |  |  |  |

\*1 RI/5V を切替えることができます。IPC の切替えスイッチで切替えてください。

\*2 通信方式をディップスイッチで設定する必要があります。使用する通信方式に合わせて、以下のように設定してください。

- \*3 拡張スロットに搭載した COM ポートと接続機器を通信させる場合、通信方式は RS-232C のみ サポートします。ただし、COM ポートの仕様上、ER(DTR/CTS) 制御はできません。 接続機器との接続には自作ケーブルを使用し、ピン番号 1、4、6、9 には何も接続しないでくだ さい。ピン配列は IPC のマニュアルを参照してください。
- \*4 通信方式を BIOS で設定する必要があります。BIOS の詳細は IPC のマニュアルを参照してくだ さい。
- \*5 RS-232C/422/485 インターフェイスモジュールと接続機器を通信させる場合、IPC(RS-232C) または PS5000(RS-422/485)の結線図を使用してください。ただし PFXZPBMPR42P2 をフロー制御なしの RS-422/485(4 線式)として使用する場合は 7.RTS+ と 8.CTS+、6.RTS- と 9.CTS- を接続してください。 接続機器との接続で RS-422/485 通信を使用するときには通信速度を落として送信ウェイトを増やすことが必要な場合があります。
- \*6 RS-232C/422/485 インターフェイスモジュールで RS-422/485 通信を使用するにはディップス イッチの設定が必要です。サポート専用サイトの「よくある質問」(FAQ)を参照してください。 (http://www.pro-face.com/trans/ja/manual/1001.html)

| 項目                            | FAQ ID   |
|-------------------------------|----------|
| PFXZPBMPR42P2のRS422/485切り替え方法 | FA263858 |
| PFXZPBMPR42P2の終端抵抗設定          | FA263974 |
| PFXZPBMPR44P2のRS422/485切り替え方法 | FA264087 |
| PFXZPBMPR44P2の終端抵抗設定          | FA264088 |

- \*7 通信方式をディップスイッチで設定する必要があります。ディップスイッチの詳細は IPC のマニュアルを参照してください。 ボックス Atom には RS-232C、RS-422/485 モードを設定するスイッチがありません。通信方式は BIOS で設定してください。
- \*8 接続機器との接続には自作ケーブルを使用し、表示器側のコネクタを M12 A コード8 ピン(ソ ケット)に読み替えてください。ピン配列は結線図に記載している内容と同じです。M12 A コー ドのコネクタには PFXZPSCNM122 を使用してください。
- \*9 本体上の COM1 以外に、オプションインターフェイス上の COM ポートを使用することもできます。
- \*10 拡張スロットにオプションインターフェイスを取り付ける必要があります。

#### ディップスイッチの設定 (PL3000/PS3000 シリーズ)

RS-232C

| ディップスイッチ | 設定値               | 設定内容                        |  |
|----------|-------------------|-----------------------------|--|
| 1        | OFF <sup>*1</sup> | 予約(常時 OFF)                  |  |
| 2        | OFF               | ·通信方式:RS-232C               |  |
| 3        | OFF               |                             |  |
| 4        | OFF               | SD(TXD)の出力モード:常に出力          |  |
| 5        | OFF               | SD(TXD) への終端抵抗挿入 (220Ω):なし  |  |
| 6        | OFF               | RD(RXD) への終端抵抗挿入 (220Ω):なし  |  |
| 7        | OFF               | SDA(TXA) と RDA(RXA) の短絡:しない |  |
| 8        | OFF               | SDB(TXB)と RDB(RXB)の短絡:しない   |  |

| ディップスイッチ | 設定値 | 設定内容                  |  |
|----------|-----|-----------------------|--|
| 9        | OFF | - RS(RTS) 自動制御モード: 無効 |  |
| 10       | OFF |                       |  |

\*1 PS-3450A、PS-3451A、PS3000-BA、PS3001-BD を使用する場合のみ設定値を ON にする 必要があります。

#### RS-422/485(4 線式)

| ディップスイッチ | 設定値 | 設定内容                        |  |
|----------|-----|-----------------------------|--|
| 1        | OFF | 予約(常時 OFF)                  |  |
| 2        | ON  | X = + + - D. (22/40)        |  |
| 3        | ON  | 地向万式、KS-422/405             |  |
| 4        | OFF | <b>SD(TXD)</b> の出力モード:常に出力  |  |
| 5        | OFF | SD(TXD) への終端抵抗挿入 (220Ω):なし  |  |
| 6        | OFF | RD(RXD) への終端抵抗挿入 (220Ω):なし  |  |
| 7        | OFF | SDA(TXA) と RDA(RXA) の短絡:しない |  |
| 8        | OFF | SDB(TXB)と RDB(RXB)の短絡:しない   |  |
| 9        | OFF | DC(DTC) 白動判御エード, 毎          |  |
| 10 OFF   |     | 5(K15) 日期前個モート: 無効          |  |

RS-422/485(2線式)

| ディップスイッチ                | 設定値 | 設定内容                         |  |
|-------------------------|-----|------------------------------|--|
| 1                       | OFF | 予約(常時 OFF)                   |  |
| 2                       | ON  | · 通信卡式 · BS /22//85          |  |
| 3                       | ON  | 通信万式, KS-422/485             |  |
| 4                       | OFF | <b>SD(TXD)</b> の出力モード : 常に出力 |  |
| 5                       | OFF | SD(TXD) への終端抵抗挿入 (220Ω):なし   |  |
| 6                       | OFF | RD(RXD) への終端抵抗挿入 (220Ω):なし   |  |
| 7                       | ON  | SDA(TXA)と RDA(RXA)の短絡:する     |  |
| 8                       | ON  | SDB(TXB)と RDB(RXB)の短絡:する     |  |
| 9                       | ON  | <b>DC(DTC)</b> 白動判御エード・方効    |  |
| 10 ON KS(K13) 自動前面中でです。 |     | へろ(へいろ) 日 動向1仰で「下、 日 刈       |  |

# 2 接続機器の選択

表示器と接続する接続機器を選択します。

| <i>∰</i> ようこそ GP-Pro EX ヘ |        |                                     | ×          |
|---------------------------|--------|-------------------------------------|------------|
| 62-2ca                    | 接続機器設定 |                                     |            |
|                           | 接続機器数  |                                     |            |
|                           |        | 接続機器1                               |            |
|                           | メーカー   | LS ELECTRIC(株)                      | ~          |
|                           | シリーズ   | XGT/XGB シリーズ Cnet                   | ~          |
|                           | ボート    |                                     | ~          |
|                           |        | <u>この接続機器のマニュアルを見る</u><br>長には、た体は推発 |            |
|                           | <      | 「現火山天つた」致現れた後                       |            |
|                           |        |                                     |            |
|                           |        | リノを使用する                             | 機器接続マニュアルへ |
|                           |        |                                     |            |
|                           |        |                                     |            |
|                           |        |                                     |            |
|                           |        |                                     |            |
|                           |        |                                     |            |
|                           |        |                                     |            |
|                           |        |                                     |            |
|                           |        |                                     |            |
|                           |        | 戻る(B) 通信設定 ベース                      | 画面作成 キャンセル |

| 設定項目       | 設定内容                                                                                                    |
|------------|----------------------------------------------------------------------------------------------------|
| 接続機器数      | 設定するシリーズ数を「1~4」で入力します。                                                                                                    |
| メーカー       | 接続する接続機器のメーカーを選択します。「LS ELECTRIC (株)」を選択します。                                                                                                    |
| シリーズ       | 接続する接続機器の機種(シリーズ)と接続方法を選択します。「XGT/XGBシ<br>リーズ Cnet」を選択します。<br>「XGT/XGB シリーズ Cnet」で接続できる接続機器はシステム構成で確認してくだ<br>さい。<br><sup>(P)</sup> 「1 システム構成」(3ページ) |
| ポート        | 接続機器と接続する表示器のポートを選択します。                                                                                                    |
|            | 表示器のシステムデータエリアと接続機器のデバイス(メモリ)を同期させる場合にチェックします。同期させた場合、接続機器のラダープログラムで表示器の<br>表示を切り替えたりウィンドウを表示させることができます。                                            |
| システムエリアを使用 | 参照 : GP-Pro EX リファレンスマニュアル「LS エリア ( ダイレクトアクセス方<br>式専用エリア )」                                                                                         |
| する         | この設定は GP-Pro EX、または表示器のオフラインモードでも設定できます。                                                                                                    |
|            | 参照 : GP-Pro EX リファレンスマニュアル「システム設定 [ 本体設定 ] - [ システ<br>ムエリア設定 ] の設定ガイド」                                                                              |
|            | 参照 : 保守 / トラブル解決ガイド「本体設定 - システムエリア設定」                                                                                                    |

## 3 通信設定例

(株)デジタルが推奨する表示器と接続機器の通信設定例を示します。

#### 3.1 設定例 1

## ■ GP-ProEX の設定

#### ◆ 通信設定

設定画面を表示するには、[プロジェクト]メニューの[システム設定]-[接続機器設定]をクリック します。

| 接続機器1                 |                            |                           |                  |            |
|-----------------------|----------------------------|---------------------------|------------------|------------|
| 概要                    |                            |                           |                  | 接続機器変更     |
| メーカー LS ELEC          | CTRIC(株)                   | シリーズ X                    | GT/XGB シリーズ Onet | ポート COM1   |
| 文字列データモー              | ド 2 変更                     |                           |                  |            |
| 通信設定                  |                            |                           |                  |            |
| 通信方式                  | RS232C                     | O RS422/485(2)            | 線式) 🔘 RS422/485  | 5(4線式)     |
| 通信速度                  | 38400                      | ~                         |                  |            |
| データ長                  | 07                         | • 8                       |                  |            |
| パリティ                  | ● なし                       | ○ 偶数                      | ○ 奇数             |            |
| ストップビット               | 1                          | O 2                       |                  |            |
| フロー制御                 | ● なし                       | ○ ER(DTR/CTS              | ) 🔿 XON/XOFF     |            |
| タイムアウト                | 3                          | (sec)                     |                  |            |
| リトライ                  | 2                          | 1                         |                  |            |
| 送信ウェイト                | 0                          | (ms)                      |                  |            |
| RI / VCC              | () RI                      |                           |                  |            |
| RS232Cの場合、            | 9番ピンをRI(入力                 | )にするか VCC(5V電源            | (供給)             |            |
| にするかを選択()<br>トを使用する場合 | ごきます。 テジタル製<br>合は、 VCCを選択し | (RS232Cアイソレーショ<br>ってください。 | ンユニツ *           | 町期設定       |
| 機器別設定                 |                            |                           |                  |            |
| 接続可能台数                | 16台 機                      | 器を追加                      |                  |            |
|                       | =n                         |                           |                  | 間接機器       |
| No 機篩名                | 設定                         | ブ-VGT(VGV) 早部 k           | lo =0            | 追加         |
| A PLOT                | <u></u>                    | スーAUT(AUR),写機 N           | 100              | <b>F</b> 1 |

#### ◆ 機器設定

設定画面を表示するには、[接続機器設定]の[機器別設定]から設定したい接続機器の 🏬 ([設定]) をクリックします。

| 🎒 個別機器設定 | ×          |
|----------|------------|
| PLC1     |            |
| シリーズ     | XGT(XGK) v |
| 号機 No.   | 0<br>初期設定  |
| OK(O)    | キャンセル      |

接続機器の通信設定はLSELECTRIC(株)製設定ツール(XG-PDEditor)で行います。 詳細は接続機器のマニュアルを参照してください。

- 1 設定ツールを起動します。
- 2 オフラインの状態で [Standard settings] タブから使用するモジュールが接続されているベースとスロットを選択し、[Communication Module Settings] ダイアログボックスを表示します。
- **3** [Type] から「Cnet」を選択し、[OK] をクリックします。
- 4 [Online] メニューから [Connect] を選択します。
- 5 [Online] メニューから [Read IO Information] を選択します。
- **6** [Standard settings] タブから [Cnet] をダブルクリックし、[Standard Settings-Cnet] ダイアログボックスを 表示します。

| 7 | [Channel 1] | の設定項目を以下のように設定し、 | [OK] | ]をクリ | ックします。 |
|---|-------------|------------------|------|------|--------|
|---|-------------|------------------|------|------|--------|

| 設定項目        | 設定値        |
|-------------|------------|
| Туре        | RS232C     |
| Speed       | 38400      |
| Data Bit    | 8          |
| Stop Bit    | 1          |
| Parity Bit  | NONE       |
| Modem Type  | Null Modem |
| Station     | 0          |
| Active mode | XGT server |

<sup>8 [</sup>Online] メニューから [Write Parameter] を選択し、[Write Parameter] ダイアログボックスを表示します。

- 9 使用するモジュールを選択し、[OK] をクリックします。
- **10** [Online] メニューから [Reset] を選択します。

## 3.2 設定例 2

## ■ GP-ProEX の設定

#### ◆ 通信設定

設定画面を表示するには、[プロジェクト]メニューの[システム設定]-[接続機器設定]をクリック します。

| 概要                 |                          |                         |                                                                                  | 接続機器     |
|--------------------|--------------------------|-------------------------|----------------------------------------------------------------------------------|----------|
| メーカー LS ELE        | CTRIC(株)                 | シリーズ [                  | XGT/XGB シリーズ Cnet                                                                | ポート COM1 |
| 文字列データモー           | -ド 2 <u>変更</u>           |                         |                                                                                  |          |
| 通信設定               |                          |                         |                                                                                  |          |
| 通信方式               | RS232C                   | O RS422/485()           | 2線式) 〇 RS422/48                                                                  | 35(4線式)  |
| 通信速度               | 38400                    | ~                       |                                                                                  |          |
| データ長               | 07                       | 8                       |                                                                                  |          |
| パリティ               | ● なし                     | ○ 偶数                    | ○ 奇数                                                                             |          |
| ストップビット            | 1                        | O 2                     | -                                                                                |          |
| フロー制御              | ● なし                     | O ER(DTR/CT             | S) 🔿 XON/XOFF                                                                    |          |
| タイムアウト             | 3 🗘                      | (sec)                   |                                                                                  |          |
| リトライ               | 2 🗘                      |                         |                                                                                  |          |
| 送信ウェイト             | 0 韋                      | (ms)                    |                                                                                  |          |
| BL / VCC           | l RI                     |                         |                                                                                  |          |
| RS232Cの場合          | 、9番ピンをRI(入力)             | )にするか VCC(5V電)          | 原供給)                                                                             |          |
| にするかを選択<br>トを使用する場 | できます。デジタル製<br>合は、VCCを選択し | RS232Cアイソレーショ<br>てください。 | 3)<br>2)<br>2)<br>2)<br>2)<br>2)<br>2)<br>2)<br>2)<br>2)<br>2)<br>2)<br>2)<br>2) | 初期設定     |
| 機器別設定              |                          |                         |                                                                                  |          |
| 接続可能台数             | 16台 機                    | <u>器を追加</u>             |                                                                                  |          |
| N 188.99.47        | ≣∿⊶                      |                         |                                                                                  | 間接機器     |
| NO 1867-6          |                          |                         |                                                                                  |          |

#### ◆ 機器設定

設定画面を表示するには、[接続機器設定]の[機器別設定]から設定したい接続機器の 🎆 ([設定]) をクリックします。

| 🎒 個別機器設定 | ×           |
|----------|-------------|
| PLC1     |             |
| シリーズ     | XGT(XGK) ~  |
| 号機 No.   | 0 🔶<br>初期設定 |
| OK(O)    | キャンセル       |

接続機器の通信設定はLSELECTRIC(株)製設定ツール(XG-PDEditor)で行います。 詳細は接続機器のマニュアルを参照してください。

- 1 設定ツールを起動します。
- 2 オフラインの状態で [Standard settings] タブから使用するモジュールが接続されているベースとスロットを選択し、[Communication Module Settings] ダイアログボックスを表示します。
- 3 [Type] から「Cnet」を選択し、[OK] をクリックします。
- 4 [Online] メニューから [Connect] を選択します。
- 5 [Online] メニューから [Read IO Information] を選択します。
- **6** [Standard settings] タブから [Cnet] をダブルクリックし、[Standard Settings-Cnet] ダイアログボックスを 表示します。

| 7 | [Channel 2] | の設定項目を以下のように設定し、 | [OK] | をクリ | ックします。 |
|---|-------------|------------------|------|-----|--------|
|---|-------------|------------------|------|-----|--------|

| 設定項目        | 設定値        |
|-------------|------------|
| Туре        | RS232C     |
| Speed       | 38400      |
| Data Bit    | 8          |
| Stop Bit    | 1          |
| Parity Bit  | NONE       |
| Modem Type  | Null Modem |
| Station     | 0          |
| Active mode | XGT server |

<sup>8 [</sup>Online] メニューから [Write Parameter] を選択し、[Write Parameter] ダイアログボックスを表示します。

- 9 使用するモジュールを選択し、[OK] をクリックします。
- **10** [Online] メニューから [Reset] を選択します。

## 3.3 設定例 3

## ■ GP-ProEX の設定

#### ◆ 通信設定

設定画面を表示するには、[プロジェクト]メニューの[システム設定]-[接続機器設定]をクリック します。

| 概要                   |                           |                        |                |            | 接続機器変    |
|----------------------|---------------------------|------------------------|----------------|------------|----------|
| メーカー LS ELEC         | ;TRIC(株)                  | シリーズ                   | XGT/XGB シリーズ C | net        | ポート сом1 |
| 文字列データモー             | × 2 <u>変更</u>             |                        |                |            |          |
| 通信設定                 |                           |                        |                |            |          |
| 通信方式                 | C RS232C                  | O RS422/485(           | 2線式) 💿 RS42    | 2/485(4線式) |          |
| 通信速度                 | 38400                     | $\sim$                 |                |            |          |
| データ長                 | 07                        | • 8                    |                |            |          |
| パリティ                 | ● なし                      | ◯ 偶数                   | ○ 奇数           |            |          |
| ストップビット              | 1                         | O 2                    |                |            |          |
| フロー制御                | ◉ なし                      | ○ ER(DTR/CT            | S) 🔿 XON/XOFI  | F          |          |
| タイムアウト               | 3                         | (sec)                  |                |            |          |
| リトライ                 | 2                         | 3                      |                |            |          |
| 送信ウェイト               | 0                         | (ms)                   |                |            |          |
| RI / VCC             | () RI                     |                        |                |            |          |
| RS232Cの場合、           | 9番ピンをRI(入力                | )にするか VCC(5V電          | 原供給)           |            |          |
| にするかを選択(<br>トを使用する場合 | "さます。 テジタル要<br>合は、VCCを選択し | RS232Cアイソレーシ<br>てください。 | ヨンユニッ          | 初期設定       |          |
| 機器別設定                |                           |                        |                |            |          |
| 接続可能台数               | 16台 機                     | <u>器を追加</u>            |                |            |          |
| M. 掷黑力               | 5                         |                        |                |            | 間接機器     |
| NO 15566             | 該定                        |                        |                |            | 追加       |

МЕМО

使用するリンクユニットが O/S バージョン V2.3 未満の場合は送信ウェイトを 1ms
 以上に設定する必要があります。

#### ♦ 機器設定

設定画面を表示するには、[接続機器設定]の[機器別設定]から設定したい接続機器の 🏬 ([設定]) をクリックします。

| 🎒 個別機器設定 | ×          |
|----------|------------|
| PLC1     |            |
| シリーズ     | XGT(XGK) ~ |
| 号機 No.   | 0<br>初期設定  |
| OK(O)    | キャンセル      |

接続機器の通信設定はLSELECTRIC(株)製設定ツール(XG-PDEditor)で行います。 詳細は接続機器のマニュアルを参照してください。

- 1 設定ツールを起動します。
- 2 オフラインの状態で [Standard settings] タブから使用するモジュールが接続されているベースとスロットを選択し、[Communication Module Settings] ダイアログボックスを表示します。
- **3** [Type] から「Cnet」を選択し、[OK] をクリックします。
- 4 [Online] メニューから [Connect] を選択します。
- 5 [Online] メニューから [Read IO Information] を選択します。
- **6** [Standard settings] タブから [Cnet] をダブルクリックし、[Standard Settings-Cnet] ダイアログボックスを 表示します。

| 7 | [Channel 1] | の設定項目を以下のように設定し、 | [OK] | ]をクリ | ックします。 |
|---|-------------|------------------|------|------|--------|
|---|-------------|------------------|------|------|--------|

| 設定項目        | 設定値        |
|-------------|------------|
| Туре        | RS485      |
| Speed       | 38400      |
| Data Bit    | 8          |
| Stop Bit    | 1          |
| Parity Bit  | NONE       |
| Modem Type  | Null Modem |
| Station     | 0          |
| Active mode | XGT server |

<sup>8 [</sup>Online] メニューから [Write Parameter] を選択し、[Write Parameter] ダイアログボックスを表示します。

- 9 使用するモジュールを選択し、[OK] をクリックします。
- **10** [Online] メニューから [Reset] を選択します。

## 3.4 設定例4

■ GP-ProEX の設定

#### ◆ 通信設定

設定画面を表示するには、[プロジェクト]メニューの[システム設定]-[接続機器設定]をクリック します。

| 概要                       |                        |                          |                   |          |
|--------------------------|------------------------|--------------------------|-------------------|----------|
| メーカー LS ELEC             | TRIC(株)                | シリーズ                     | XGT/XGB シリーズ Onet | ポート COM1 |
| 文字列データモート                | : 2 <u>変更</u>          |                          |                   |          |
| 通信設定                     |                        |                          |                   |          |
| 通信方式                     | O RS232C               | O RS422/485              | (2線式)             | 5(4線式)   |
| 通信速度                     | 38400                  | $\sim$                   |                   |          |
| データ長                     | 07                     | • 8                      |                   |          |
| パリティ                     | ◉ なし                   | ◯ 偶数                     | ○ 奇数              |          |
| ストップビット                  | 1                      | O 2                      |                   |          |
| フロー制御                    | ● なし                   | ⊖ ER(DTR/C               | TS) 🔿 XON/XOFF    |          |
| タイムアウト                   | 3                      | (sec)                    |                   |          |
| リトライ                     | 2                      |                          |                   |          |
| 送信ウェイト                   | 0                      | (ms)                     |                   |          |
| BL / VCC                 | (in BI                 |                          |                   |          |
| RS232Cの場合、               | 9番ピンをRI(入力             | )にするかVCC(5V電             | 源供給)              |          |
| にするかを選択で<br>トを使用する場合     | きます。 テジタル要<br>は、VCCを選択 | 夏RS2320アイソレーシ<br>してください。 |                   | 加其服务定    |
| ◎<br>総界216公 <del>章</del> |                        |                          |                   |          |
| 接続可能台数                   | 16台 機                  | 器を追加                     |                   |          |
|                          |                        |                          |                   | 間接機器     |
| N_ 18829.47              | 設定                     |                          |                   | ieto.    |

## MEMO ・ 使用するリンクユニットが O/S バージョン V2.3 未満の場合は送信ウェイトを 1ms 以上に設定する必要があります。

#### ♦ 機器設定

設定画面を表示するには、[接続機器設定]の[機器別設定]から設定したい接続機器の 🏬 ([設定]) をクリックします。

| 🎒 個別機器設定 | ×          |
|----------|------------|
| PLC1     |            |
| シリーズ     | XGT(XGK) ~ |
| 号機 No.   | 0<br>初期設定  |
| OK(O)    | キャンセル      |

接続機器の通信設定はLSELECTRIC(株)製設定ツール(XG-PDEditor)で行います。 詳細は接続機器のマニュアルを参照してください。

- 1 設定ツールを起動します。
- 2 オフラインの状態で [Standard settings] タブから使用するモジュールが接続されているベースとスロットを選択し、[Communication Module Settings] ダイアログボックスを表示します。
- 3 [Type] から「Cnet」を選択し、[OK] をクリックします。
- 4 [Online] メニューから [Connect] を選択します。
- 5 [Online] メニューから [Read IO Information] を選択します。
- **6** [Standard settings] タブから [Cnet] をダブルクリックし、[Standard Settings-Cnet] ダイアログボックスを 表示します。

| 7 | [Channel 2] | の設定項目を以下のように設定し、 | [OK] | をクリ | ックします。 |
|---|-------------|------------------|------|-----|--------|
|---|-------------|------------------|------|-----|--------|

| 設定項目        | 設定値        |
|-------------|------------|
| Туре        | RS485      |
| Speed       | 38400      |
| Data Bit    | 8          |
| Stop Bit    | 1          |
| Parity Bit  | NONE       |
| Modem Type  | Null Modem |
| Station     | 0          |
| Active mode | XGT server |

<sup>8 [</sup>Online] メニューから [Write Parameter] を選択し、[Write Parameter] ダイアログボックスを表示します。

- 9 使用するモジュールを選択し、[OK] をクリックします。
- **10** [Online] メニューから [Reset] を選択します。

## 3.5 設定例 5

## ■ GP-ProEX の設定

#### ◆ 通信設定

設定画面を表示するには、[プロジェクト]メニューの[システム設定]-[接続機器設定]をクリック します。

| 概要                   |                          |                          |                   | 接続機器変更   |
|----------------------|--------------------------|--------------------------|-------------------|----------|
| メーカー LS ELEC         | CTRIC(株)                 | シリーズ                     | XGT/XGB シリーズ Cnet | ポート COM1 |
| 文字列データモー             | ド 2 <u>変更</u>            |                          |                   |          |
| 通信設定                 |                          |                          |                   |          |
| 通信方式                 | O RS232C                 | RS422/485                | (2線式) 〇 RS422/48  | 5(4線式)   |
| 通信速度                 | 38400                    | $\sim$                   |                   |          |
| データ長                 | 07                       | 8                        |                   |          |
| パリティ                 | ● なし                     | ○ 偶数                     | ○ 奇数              |          |
| ストップビット              | 1                        | O 2                      |                   |          |
| フロー制御                | ◉ なし                     | ⊖ ER(DTR/C               | TS) 🔿 XON/XOFF    |          |
| タイムアウト               | 3                        | (sec)                    |                   |          |
| リトライ                 | 2                        |                          |                   |          |
| 送信ウェイト               | 0                        | (ms)                     |                   |          |
| BL / VCC             | (in BI                   |                          |                   |          |
| RS232Cの場合、           | 9番ピンをRI(入力               | )にするか VCC(5V電            | [源供給]             |          |
| にするかを選択(<br>トを使用する場合 | ごきます。 テジタル要<br>合は、VCCを選択 | 夏RS232Cアイソレー注<br>してください。 | 232229            | 初期設定     |
| 樂器別開空                |                          |                          |                   |          |
| 接続可能台数               | 16台 機                    | 器を追加                     |                   |          |
|                      |                          |                          |                   | 間接機器     |
| No 磯磊名               | 設定                       |                          |                   | 追加       |

MEMO

使用するリンクユニットが O/S バージョン V2.3 未満の場合は送信ウェイトを 1ms
 以上に設定する必要があります。

#### ♦ 機器設定

設定画面を表示するには、[接続機器設定]の[機器別設定]から設定したい接続機器の 🏬 ([設定]) をクリックします。

| 🎒 個別機器設定 | ×          |
|----------|------------|
| PLC1     |            |
| シリーズ     | XGT(XGK) ~ |
| 号機 No.   | 0<br>初期設定  |
| OK(O)    | キャンセル      |

接続機器の通信設定はLSELECTRIC(株)製設定ツール(XG-PDEditor)で行います。 詳細は接続機器のマニュアルを参照してください。

- 1 設定ツールを起動します。
- 2 オフラインの状態で [Standard settings] タブから使用するモジュールが接続されているベースとスロットを選択し、[Communication Module Settings] ダイアログボックスを表示します。
- **3** [Type] から「Cnet」を選択し、[OK] をクリックします。
- 4 [Online] メニューから [Connect] を選択します。
- 5 [Online] メニューから [Read IO Information] を選択します。
- **6** [Standard settings] タブから [Cnet] をダブルクリックし、[Standard Settings-Cnet] ダイアログボックスを 表示します。

| 7 | [Channel 1] | の設定項目を以下のように設定し、 | [OK] | ]をクリ | ックします。 |
|---|-------------|------------------|------|------|--------|
|---|-------------|------------------|------|------|--------|

| 設定項目        | 設定値        |
|-------------|------------|
| Туре        | RS485      |
| Speed       | 38400      |
| Data Bit    | 8          |
| Stop Bit    | 1          |
| Parity Bit  | NONE       |
| Modem Type  | Null Modem |
| Station     | 0          |
| Active mode | XGT server |

<sup>8 [</sup>Online] メニューから [Write Parameter] を選択し、[Write Parameter] ダイアログボックスを表示します。

- 9 使用するモジュールを選択し、[OK] をクリックします。
- **10** [Online] メニューから [Reset] を選択します。

## 3.6 設定例 6

■ GP-ProEX の設定

#### ◆ 通信設定

設定画面を表示するには、[プロジェクト]メニューの[システム設定]-[接続機器設定]をクリック します。

| 概要                 |                          |                        |                    |            |
|--------------------|--------------------------|------------------------|--------------------|------------|
| メーカー LS ELE        | CTRIC(株)                 | シリーズ                   | XGT/XGB シリーズ Cnet  | ポート COM1   |
| 文字列データモー           | -ド 2 <u>変更</u>           |                        |                    |            |
| 通信設定               |                          |                        |                    |            |
| 通信方式               | O RS232C                 | RS422/485              | (2線式) 〇 RS422/485( | 4線式)       |
| 通信速度               | 38400                    | $\sim$                 |                    |            |
| データ長               | 07                       | • 8                    |                    |            |
| パリティ               | ◉ なし                     | ○ 偶数                   | ○ 奇数               |            |
| ストップビット            | 1                        | O 2                    |                    |            |
| フロー制御              | ◉ なし                     | ⊖ ER(DTR/C             | TS) 🔿 XON/XOFF     |            |
| タイムアウト             | 3 💠                      | (sec)                  |                    |            |
| リトライ               | 2                        |                        |                    |            |
| 送信ウェイト             | 0                        | (ms)                   |                    |            |
|                    | () BI                    |                        |                    |            |
| RS232Cの場合          | 、9番ピンをRI(入力)             | )にするかVCC(5V電           | 源供給)               |            |
| にするかを選択<br>トを使用する場 | できます。デジタル製<br>合は、VCCを選択し | RS232Cアイソレーう<br>てください。 | /ヨンユニッ<br>2111     | 期設定        |
|                    |                          |                        | 150                |            |
| 接続可能台数             | 16台 機                    | 器を追加                   |                    |            |
|                    |                          |                        |                    | 間接機器       |
| No 機器名             |                          |                        |                    | 追加         |
| 👗 1  PLC1          | シリー                      | ズ=XGT(XGK),号根          | No.=0              | <b>F</b> 1 |

### MEMO ・ 使用するリンクユニットが O/S バージョン V2.3 未満の場合は送信ウェイトを 1ms 以上に設定する必要があります。

#### ◆ 機器設定

設定画面を表示するには、[接続機器設定]の[機器別設定]から設定したい接続機器の 🏬 ([設定]) をクリックします。

| 🎒 個別機器設定 | ×          |
|----------|------------|
| PLC1     |            |
| シリーズ     | XGT(XGK) ~ |
| 号機 No.   | 0<br>初期設定  |
| OK(0)    | キャンセル      |

接続機器の通信設定はLSELECTRIC(株)製設定ツール(XG-PDEditor)で行います。 詳細は接続機器のマニュアルを参照してください。

- 1 設定ツールを起動します。
- 2 オフラインの状態で [Standard settings] タブから使用するモジュールが接続されているベースとスロットを選択し、[Communication Module Settings] ダイアログボックスを表示します。
- **3** [Type] から「Cnet」を選択し、[OK] をクリックします。
- 4 [Online] メニューから [Connect] を選択します。
- 5 [Online] メニューから [Read IO Information] を選択します。
- **6** [Standard settings] タブから [Cnet] をダブルクリックし、[Standard Settings-Cnet] ダイアログボックスを 表示します。

| 7 | [Channel 2] | の設定項目を以下のように設定し、 | [OK] | をクリ | ックします。 |
|---|-------------|------------------|------|-----|--------|
|---|-------------|------------------|------|-----|--------|

| 設定項目        | 設定値        |
|-------------|------------|
| Туре        | RS485      |
| Speed       | 38400      |
| Data Bit    | 8          |
| Stop Bit    | 1          |
| Parity Bit  | NONE       |
| Modem Type  | Null Modem |
| Station     | 0          |
| Active mode | XGT server |

<sup>8 [</sup>Online] メニューから [Write Parameter] を選択し、[Write Parameter] ダイアログボックスを表示します。

- 9 使用するモジュールを選択し、[OK] をクリックします。
- **10** [Online] メニューから [Reset] を選択します。

## 3.7 設定例 7

## ■ GP-ProEX の設定

#### ◆ 通信設定

設定画面を表示するには、[プロジェクト]メニューの[システム設定]-[接続機器設定]をクリック します。

| 概要                 |                           |                        |                 |           | 接続機器変    |
|--------------------|---------------------------|------------------------|-----------------|-----------|----------|
| メーカー LS ELE        | CTRIC(株)                  | シリーズ [                 | XGT/XGB シリーズ Cr | net       | ポート СОМ1 |
| 文字列データモー           | ዞ 2 💇                     |                        |                 |           |          |
| 通信設定               |                           |                        |                 |           |          |
| 通信方式               | RS232C                    | O RS422/485()          | 2線式) 〇 RS422    | /485(4線式) |          |
| 通信速度               | 38400                     | ~                      |                 |           |          |
| データ長               | 07                        |                        |                 |           |          |
| パリティ               | _<br>● なし                 | ○ 偶数                   | ○ 奇数            |           |          |
| ストップビット            | 1                         | O 2                    |                 |           |          |
| フロー制御              | ⊚ なし                      | ⊖ ER(DTR/CT            | s) 🔿 XON/XOFF   | :         |          |
| タイムアウト             | 3                         | (sec)                  |                 |           |          |
| リトライ               | 2 🗘                       |                        |                 |           |          |
| 送信ウェイト             | 0 🜲                       | (ms)                   |                 |           |          |
| RL / VCC           | ■ BI                      | 0.100                  |                 |           |          |
| RS232Cの場合          | 、9番ピンをRI(入力)              | し *~~<br>にするか VCC(5V電) | 原供給)            |           |          |
| にするかを選択<br>トを使用する場 | できます。デジタル製<br>合は、 VCCを選択し | RS232Cアイソレーシ<br>てください。 | ヨンユニッ           | 如期設定      |          |
| 继界別設定              |                           |                        |                 | ())//BAAC |          |
| 接続可能台数             | 16台 機                     | <u> 暑を追加</u>           |                 |           |          |
|                    |                           |                        |                 |           | 間接機器     |
| No 機器名             | 設定                        |                        |                 |           | 追加       |
| 👗 T (PLC1          | <u>     </u>   シリー        | ス=XGB,号機 No.=O         |                 |           | 20       |

#### ♦ 機器設定

設定画面を表示するには、[接続機器設定]の[機器別設定]から設定したい接続機器の 🌇 ([設定]) をクリックします。

| 🎒 個別機器設定 | ×         |
|----------|-----------|
| PLC1     |           |
| シリーズ     | XGB ~     |
| 号機 No.   | 0<br>初期設定 |
| OK(O)    | キャンセル     |

接続機器の通信設定はLSELECTRIC(株)製設定ツール(XG-PDEditor)で行います。 詳細は接続機器のマニュアルを参照してください。

- 1 設定ツールを起動します。
- 2 [File] メニューから [New File] を選択して XGB 用プロジェクトを生成します。

MEMO • [Open from PLC...]を選択して接続機器からプロジェクトを読み出すこともできます。

- **3** [Online] メニューから [Connect] を選択します。
- **4** [Online] メニューから [Read IO Information] を選択します。
- **5** [Standard settings] タブから [Embedded Cnet] をダブルクリックし、[Standard Settings-Cnet] ダイアログ ボックスを表示します。
- 6 [Channel 1] の設定項目を以下のように設定し、[OK] をクリックします。

| 設定項目        | 設定値        |
|-------------|------------|
| Туре        | RS232C     |
| Speed       | 38400      |
| Data Bit    | 8          |
| Stop Bit    | 1          |
| Parity Bit  | NONE       |
| Modem Type  | Null Modem |
| Station     | 0          |
| Active mode | XGT server |

- 7 [Online] メニューから [Write Parameter] を選択し、[Write Parameter] ダイアログボックスを表示します。
- 8 使用するモジュールを選択し、[OK] をクリックします。
- **9** [Online] メニューから [Reset] を選択します。

## 3.8 設定例 8

## ■ GP-ProEX の設定

#### ◆ 通信設定

設定画面を表示するには、[プロジェクト]メニューの[システム設定]-[接続機器設定]をクリック します。

| 概要         |                            |                          |                   | 接続機器変    |
|------------|----------------------------|--------------------------|-------------------|----------|
| メーカー LS EL | ECTRIC(株)                  | シリーズ                     | XGT/XGB シリーズ Onet | ポート COM1 |
| 文字列データモ    | ード 2 <u>変更</u>             |                          |                   |          |
| 通信設定       |                            |                          |                   |          |
| 通信方式       | O RS232C                   | RS422/4850               | 2線式) 〇 RS422/48   | 35(4線式)  |
| 通信速度       | 38400                      | $\sim$                   | _                 |          |
| データ長       | 07                         | • 8                      |                   |          |
| パリティ       | ● なし                       | ○ 偶数                     | ○ 奇数              |          |
| ストップビット    | 1                          | ○ 2                      |                   |          |
| フロー制御      | ⊚ なし                       | ⊖ ER(DTR/CT              | IS) 🔿 XON/XOFF    |          |
| タイムアウト     | 3                          | (sec)                    |                   |          |
| リトライ       | 2                          | -                        |                   |          |
| 送信ウェイト     | 0                          | (ms)                     |                   |          |
| RI / VCC   | (i) RI                     |                          |                   |          |
| RS232Cの場合  | 記。9番ピンをRI(入力               | )にするかVCC(5V電             | 源供給)              |          |
| しょうのかを選び   | (Cさます。テンタル要<br>易合は、VCCを選択し | gR52320アイソレーン<br>してください。 |                   | 初期設定     |
| 機器別設定      |                            |                          |                   |          |
| 接続可能台数     | 16台 機                      | <u>器を追加</u>              |                   |          |
| No 邦界々     | 14÷                        |                          |                   | 間接機器     |
|            | ERAE                       |                          |                   | 這加       |

#### ♦ 機器設定

設定画面を表示するには、[接続機器設定]の[機器別設定]から設定したい接続機器の 🌇 ([設定]) をクリックします。

| 🎒 個別機器設定 | ×           |
|----------|-------------|
| PLC1     |             |
| シリーズ     | XGB ~       |
| 号機 No.   | 0 🔶<br>初期設定 |
| OK(O)    | キャンセル       |

接続機器の通信設定はLSELECTRIC(株)製設定ツール(XG-PDEditor)で行います。 詳細は接続機器のマニュアルを参照してください。

- 1 設定ツールを起動します。
- 2 [File] メニューから [New File] を選択して XGB 用プロジェクトを生成します。

MEMO • [Open from PLC...]を選択して接続機器からプロジェクトを読み出すこともできます。

- 3 [Online] メニューから [Connect] を選択します。
- **4** [Online] メニューから [Read IO Information] を選択します。
- **5** [Standard settings] タブから [Embedded Cnet] をダブルクリックし、[Standard Settings-Cnet] ダイアログ ボックスを表示します。
- 6 [Channel 2] の設定項目を以下のように設定し、[OK] をクリックします。

| 設定項目        | 設定値        |
|-------------|------------|
| Туре        | RS485      |
| Speed       | 38400      |
| Data Bit    | 8          |
| Stop Bit    | 1          |
| Parity Bit  | NONE       |
| Modem Type  | Null Modem |
| Station     | 0          |
| Active mode | XGT server |

- 7 [Online] メニューから [Write Parameter] を選択し、[Write Parameter] ダイアログボックスを表示します。
- 8 使用するモジュールを選択し、[OK] をクリックします。
- 9 [Online] メニューから [Reset] を選択します。

## 3.9 設定例 9

## ■ GP-ProEX の設定

#### ◆ 通信設定

設定画面を表示するには、[プロジェクト]メニューの[システム設定]-[接続機器設定]をクリック します。

| 概要                 |                                            |                        |               |            | 接続機器変 |
|--------------------|--------------------------------------------|------------------------|---------------|------------|-------|
| メーカー LS ELE        | メーカー LS ELECTRIC(株) シリーズ XGT/XGB シリーズ Cnet |                        |               | ポート COM1   |       |
| 文字列データモー           | -ド 2 <u>変更</u>                             |                        |               |            |       |
| 通信設定               |                                            |                        |               |            |       |
| 通信方式               | RS232C                                     | O RS422/485(;          | 2線式) 〇 RS422  | 2/485(4線式) |       |
| 通信速度               | 38400                                      | $\sim$                 |               |            |       |
| データ長               | 07                                         | • 8                    |               |            |       |
| パリティ               | ● なし                                       | ○ 偶数                   | ○ 奇数          |            |       |
| ストップビット            | 1                                          | O 2                    |               |            |       |
| フロー制御              | ● なし                                       | ⊖ ER(DTR/CT            | s) 🔿 XON/XOFF | -          |       |
| タイムアウト             | 3                                          | (sec)                  |               |            |       |
| リトライ               | 2 🌲                                        |                        |               |            |       |
| 送信ウェイト             | 0 🚖                                        | (ms)                   |               |            |       |
| RI / VCC           | ( RI                                       | ∩ vcc                  |               |            |       |
| RS232Cの場合          | 。9番ピンをRI(入力)                               | )にするか VCC(5V電)         | 原供給)          |            |       |
| にするがを選切<br>トを使用する場 | (Cetage)テンタル襲<br>合は、VCCを選択し                | R52320アイソレーン<br>てください。 | 3777à         | 初期設定       |       |
| 機器別設定              |                                            |                        |               |            |       |
| 接続可能台数             | 16台 機                                      | <u>器を追加</u>            |               |            |       |
| No 榫鋁之             | 設定                                         |                        |               |            | 間接機器  |
|                    | axie                                       |                        |               |            | 2旦川山  |

#### ♦ 機器設定

設定画面を表示するには、[接続機器設定]の[機器別設定]から設定したい接続機器の 🌇 ([設定]) をクリックします。

| 🎒 個別機器設定 | ×         |
|----------|-----------|
| PLC1     |           |
| シリーズ     | XGB ~     |
| 号機 No.   | 0<br>初期設定 |
| OK(0)    | キャンセル     |

接続機器の通信設定はLSELECTRIC(株)製設定ツール(XG-PDEditor)で行います。 詳細は接続機器のマニュアルを参照してください。

- 1 設定ツールを起動します。
- 2 [File] メニューから [New File] を選択して XGB 用プロジェクトを生成します。

MEMO • [Open from PLC...]を選択して接続機器からプロジェクトを読み出すこともできます。

- 3 [Online] メニューから [Connect] を選択します。
- **4** [Online] メニューから [Read IO Information] を選択します。
- **5** [Standard settings] タブから [Cnet] をダブルクリックし、[Standard Settings-Cnet] ダイアログボックスを 表示します。
- 6 [Channel 2] の設定項目を以下のように設定し、[OK] をクリックします。

| 設定項目        | 設定値        |
|-------------|------------|
| Туре        | RS232C     |
| Speed       | 38400      |
| Data Bit    | 8          |
| Stop Bit    | 1          |
| Parity Bit  | NONE       |
| Modem Type  | Null Modem |
| Station     | 0          |
| Active mode | XGT server |

- 7 [Online] メニューから [Write Parameter] を選択し、[Write Parameter] ダイアログボックスを表示します。
- 8 使用するモジュールを選択し、[OK] をクリックします。
- **9** [Online] メニューから [Reset] を選択します。

## 3.10 設定例 10

## ■ GP-ProEX の設定

#### ◆ 通信設定

設定画面を表示するには、[プロジェクト]メニューの[システム設定]-[接続機器設定]をクリック します。

| 接続機器1              |                            |                           |                    |          |
|--------------------|----------------------------|---------------------------|--------------------|----------|
| 概要                 |                            |                           |                    | 接続機器変    |
| メーカー LS ELE        | CTRIC(株)                   | シリーズ >                    | GT/XGB シリーズ Cnet   | ポート COM1 |
| 文字列データモー           | ド 2 <u>変更</u>              |                           |                    |          |
| 通信設定               |                            |                           |                    |          |
| 通信方式               | C RS232C                   | O RS422/485(2             | 線式) 💿 RS422/485(4線 | (元泉      |
| 通信速度               | 38400                      | $\sim$                    |                    |          |
| データ長               | 07                         | • 8                       |                    |          |
| パリティ               | ⊚ なし                       | ◯ 偶数                      | ○ 奇数               |          |
| ストップビット            | 1                          | O 2                       |                    |          |
| フロー制御              | ◉ なし                       | ⊖ ER(DTR/CT               | 6) 🔿 XON/XOFF      |          |
| タイムアウト             | 3                          | (sec)                     |                    |          |
| リトライ               | 2                          | 1                         |                    |          |
| 送信ウェイト             | 0                          | (ms)                      |                    |          |
| RI / VCC           | (i) RI                     |                           |                    |          |
| RS232Cの場合          | 、9番ピンをRI(入力                | )にするか VCC(5V電)            | 原供給)               |          |
| にするかを選択<br>トを使用する場 | Cさます。 テジタル要<br>合は、 VCCを選択し | (RS232Cアイソレージ)<br>ってください。 | シュニッ 初期            | 設定       |
| 機器加設定              |                            |                           |                    |          |
| 接続可能台数             | 16台 機                      | 器を追加                      |                    |          |
|                    | = 1. <del></del>           |                           |                    | 間接機器     |
| No 機翻名             | 設定                         |                           |                    | 追加       |
| T PLC1             | <u></u> 上 シリー              | ·ス=XGB,号機 No.=0           |                    |          |

#### ♦ 機器設定

設定画面を表示するには、[接続機器設定]の[機器別設定]から設定したい接続機器の 🌇 ([設定]) をクリックします。

| 🎒 個別機器設定 | ×           |
|----------|-------------|
| PLC1     |             |
| シリーズ     | XGB ~       |
| 号機 No.   | 0 🔶<br>初期設定 |
| OK(O)    | キャンセル       |

接続機器の通信設定はLSELECTRIC(株)製設定ツール(XG-PDEditor)で行います。 詳細は接続機器のマニュアルを参照してください。

- 1 設定ツールを起動します。
- 2 [File] メニューから [New File] を選択して XGB 用プロジェクトを生成します。

MEMO • [Open from PLC...]を選択して接続機器からプロジェクトを読み出すこともできます。

- 3 [Online] メニューから [Connect] を選択します。
- **4** [Online] メニューから [Read IO Information] を選択します。
- **5** [Standard settings] タブから [Cnet] をダブルクリックし、[Standard Settings-Cnet] ダイアログボックスを 表示します。
- 6 [Channel 2] の設定項目を以下のように設定し、[OK] をクリックします。

| 設定項目        | 設定値        |
|-------------|------------|
| Туре        | RS485      |
| Speed       | 38400      |
| Data Bit    | 8          |
| Stop Bit    | 1          |
| Parity Bit  | NONE       |
| Modem Type  | Null Modem |
| Station     | 0          |
| Active mode | XGT server |

- 7 [Online] メニューから [Write Parameter] を選択し、[Write Parameter] ダイアログボックスを表示します。
- 8 使用するモジュールを選択し、[OK] をクリックします。
- **9** [Online] メニューから [Reset] を選択します。

## 3.11 設定例 11

#### ■ GP-ProEX の設定

#### ◆ 通信設定

設定画面を表示するには、[プロジェクト]メニューの[システム設定]-[接続機器設定]をクリック します。

| 概要                   |                            |                          |                     | 接続機器変    |
|----------------------|----------------------------|--------------------------|---------------------|----------|
| メーカー LS ELE          | CTRIC(株)                   | シリーズ [                   | XGT/XGB シリーズ Cnet   | ポート COM1 |
| 文字列データモー             | -ド 2 <u>変更</u>             |                          |                     |          |
| 通信設定                 |                            |                          |                     |          |
| 通信方式                 | O RS232C                   | RS422/485()              | 2線式) 〇 RS422/485(4) | 線式)      |
| 通信速度                 | 38400                      | ~                        |                     |          |
| データ長                 | 07                         | • 8                      |                     |          |
| パリティ                 | ● なし                       | ○ 偶数                     | ○ 奇数                |          |
| ストップビット              | 1                          | O 2                      |                     |          |
| フロー制御                | ◉ なし                       | ⊖ ER(DTR/CT              | S) 🔿 XON/XOFF       |          |
| タイムアウト               | 3 🌲                        | (sec)                    |                     |          |
| リトライ                 | 2 🌲                        | 1                        |                     |          |
| 送信ウェイト               | 0 🌲                        | (ms)                     |                     |          |
| BL / VCC             | l RI                       | 0.1/00                   |                     |          |
| RS232Cの場合            | 、9番ピンをRI(入力)               | )にするか VCC(5V電)           | 源供給)                |          |
| にするかを選択<br>トを使用する場   | !できます。デジタル製<br> 合は、VCCを選択し | !RS232Cアイソレーシ<br>,てください。 | ョンユニッ<br>211世       | 聯定       |
| 鄉界印刷空空               |                            |                          | 17079               | 18~~L    |
| 1蒸66万1620座<br>接続可能台数 | 16台 機                      | 器を追加                     |                     |          |
|                      |                            |                          |                     | 間接機器     |
| No 機器名               |                            |                          |                     | 追加       |
| 👗 1  PLC1            | シリー                        | ス=XGB,号機 No.=0           |                     | <b>9</b> |

#### ♦ 機器設定

設定画面を表示するには、[接続機器設定]の[機器別設定]から設定したい接続機器の 🏬 ([設定]) をクリックします。

| 🎒 個別機器設定 |           | × |
|----------|-----------|---|
| PLC1     |           |   |
| シリーズ     | XGB       | ~ |
| 号機 No.   | 0<br>初期設定 |   |
| OK(O)    | キャンセル     |   |

接続機器の通信設定はLSELECTRIC(株)製設定ツール(XG-PDEditor)で行います。 詳細は接続機器のマニュアルを参照してください。

- 1 設定ツールを起動します。
- 2 [File] メニューから [New File] を選択して XGB 用プロジェクトを生成します。

MEMO • [Open from PLC...]を選択して接続機器からプロジェクトを読み出すこともできます。

- 3 [Online] メニューから [Connect] を選択します。
- **4** [Online] メニューから [Read IO Information] を選択します。
- **5** [Standard settings] タブから [Cnet] をダブルクリックし、[Standard Settings-Cnet] ダイアログボックスを 表示します。
- 6 [Channel 2] の設定項目を以下のように設定し、[OK] をクリックします。

| 設定項目        | 設定値        |
|-------------|------------|
| Туре        | RS485      |
| Speed       | 38400      |
| Data Bit    | 8          |
| Stop Bit    | 1          |
| Parity Bit  | NONE       |
| Modem Type  | Null Modem |
| Station     | 0          |
| Active mode | XGT server |

- 7 [Online] メニューから [Write Parameter] を選択し、[Write Parameter] ダイアログボックスを表示します。
- 8 使用するモジュールを選択し、[OK] をクリックします。
- **9** [Online] メニューから [Reset] を選択します。

## 3.12 設定例 12

## ■ GP-ProEX の設定

#### ◆ 通信設定

設定画面を表示するには、[プロジェクト]メニューの[システム設定]-[接続機器設定]をクリック します。

| 要                          |                        |                                    |              |               | 接続機器変           |
|----------------------------|------------------------|------------------------------------|--------------|---------------|-----------------|
| メーカー LS ELECT              | TRIC(株)                | シリーズ                               | XGT/XGB シリーク | ズ Cnet        | ポート COM1        |
| 文字列データモード                  | 2 変更                   |                                    |              |               |                 |
| 信設定                        |                        |                                    |              |               |                 |
| 通信方式                       | RS232C                 | O RS422/485()                      | 2線式) 〇 RS    | 6422/485(4線式) |                 |
| 通信速度                       | 38400                  | $\sim$                             |              |               |                 |
| データ長                       | 07                     | • 8                                |              |               |                 |
| パリティ                       | ● なし                   | ○ 偶数                               | ○ 奇数         |               |                 |
| ストップビット                    | 1                      | O 2                                |              |               |                 |
| フロー制御                      | ● なし                   | ⊖ ER(DTR/CT                        | s) 🔿 xon/x   | OFF           |                 |
| タイムアウト                     | 3                      | (sec)                              |              |               |                 |
| リトライ                       | 2                      |                                    |              |               |                 |
| 送信ウェイト                     | 0                      | (ms)                               |              |               |                 |
| BL / VGG                   | O RI                   |                                    |              |               |                 |
| RS232Cの場合、                 | 9番ピンをRI(入力)            | にするか VCC(5V電)                      | 源供給)         |               |                 |
| にするかを選択で<br>トを使用する場合       | きます。デジタル製<br>は、VCCを選択し | RS232Cアイソレーシ<br>てください。             | ヨンユニッ        | 初期設定          |                 |
|                            |                        |                                    |              | THE REAL      |                 |
| 33.2.2.2<br>接続可能台数         | 16台 機器                 | <u>器を追加</u>                        |              |               |                 |
|                            | = 0                    |                                    |              |               | 間接機器            |
| No 機器名                     | 設定                     |                                    |              |               | 追加              |
| 接続可能音数<br>No 機器名<br>1 PLC1 | 16台 <u>機</u><br>設定     | <u>≅ を2旦///</u><br>ズ=XGT(XGI),号機 ↑ | No.=0        |               | 間接機器<br>追加<br>見 |

#### ♦ 機器設定

設定画面を表示するには、[接続機器設定]の[機器別設定]から設定したい接続機器の 🏬 ([設定]) をクリックします。

| 🎒 個別機器設定 | ×           |
|----------|-------------|
| PLC1     |             |
| シリーズ     | XGT(XGI) v  |
| 号機 No.   | 0 🔶<br>初期設定 |
| OK(0)    | キャンセル       |

接続機器の通信設定はLSELECTRIC(株)製設定ツール(XG5000)で行います。 詳細は接続機器のマニュアルを参照してください。

- 1 設定ツールを起動します。
- 2 [Project] メニューから [New Project] を選択します。
- **3**「PLC Series」と「CPU type」を設定し、[OK] をクリックします。
- 4 ツリービューの [I/O Parameter] をダブルクリックします。
- 5 使用するリンク I/F を設定し、[Apply] をクリックします。
- 6 ツリービューの [Network Configuration] を右クリックして表示されたメニューから [Add Item]-[Network] を選択します。
- **7** [Network type] に「Cnet」を選択し、[OK] をクリックします。
- 8 新しく作成したネットワークを右クリックして表示されたメニューから [Add Item]-[Communication Module] を選択します。
- 9 [PLC type] に新しく作成した PLC を選択し、[OK] をクリックします。
- 10 ツリービューの新しく作成したネットワーク内にある PLC をダブルクリックし、[Standard Settings Cnet] ダイアログボックスを表示します。
- 11 [Channel1]を以下のように設定し、[OK]をクリックします。

[Standard Settings] タブ

| 設定項目           | 設定値        |
|----------------|------------|
| Туре           | RS232C     |
| Speed          | 38400      |
| Station No.    | 0          |
| Operation Mode | XGT server |

[Advanced Settings] タブ

| 設定項目       | 設定値  |
|------------|------|
| Data Bit   | 8    |
| Stop Bit   | 1    |
| Parity Bit | NONE |

- **12** [Online] メニューから [Write] を選択します。
- 13 接続機器を選択し、[OK] をクリックします。
- 14 接続機器を再起動します。

## 3.13 設定例 13

## ■ GP-ProEX の設定

#### ◆ 通信設定

設定画面を表示するには、[プロジェクト]メニューの[システム設定]-[接続機器設定]をクリック します。

| 概要                 |                            |                        |                   |         | 接続機器変列 |
|--------------------|----------------------------|------------------------|-------------------|---------|--------|
| メーカー LS ELEC       | CTRIC(株)                   | シリーズ                   | XGT/XGB シリーズ Cnet | t #-FCO | M1     |
| 文字列データモー           | ド 2 <u>変更</u>              |                        |                   |         |        |
| 通信設定               |                            |                        |                   |         |        |
| 通信方式               | RS232C                     | O RS422/485()          | 2線式) 🔘 RS422/4    | 85(4線式) |        |
| 通信速度               | 38400                      | $\sim$                 |                   |         |        |
| データ長               | 07                         | • 8                    |                   |         |        |
| パリティ               | ● なし                       | ○ 偶数                   | ○ 奇数              |         |        |
| ストップビット            | 1                          | O 2                    |                   |         |        |
| フロー制御              | ● なし                       | ⊖ ER(DTR/CT            | S) 🔿 XON/XOFF     |         |        |
| タイムアウト             | 3 🌲                        | (sec)                  |                   |         |        |
| リトライ               | 2 🌲                        |                        |                   |         |        |
| 送信ウェイト             | 0 💠                        | (ms)                   |                   |         |        |
| RI / VCC           | (i) RI                     |                        |                   |         |        |
| RS232Cの場合          | .9番ピンをRI(入力)               | )にするか VCC(5V電)         | 原供給)              |         |        |
| にするかを選択<br>トを使用する場 | ごきます。 テジタル製<br>合は、 VCCを選択し | RS232Cアイソレーシ<br>てください。 | ヨンユニッ             | 初期設定    |        |
| 機器別設定              |                            |                        |                   |         |        |
| 接続可能台数             | 16台 機                      | 器を追加                   |                   |         |        |
| Na 掷界衣             | 5.0cm                      |                        |                   | 間接機器    | ÷      |
| NU 10568-10        | 設定                         |                        |                   | 追加      |        |

#### ◆ 機器設定

設定画面を表示するには、[接続機器設定]の[機器別設定]から設定したい接続機器の 🏬 ([設定]) をクリックします。

| 🎒 個別機器設定 | ×          |
|----------|------------|
| PLC1     |            |
| シリーズ     | XGT(XGI) ~ |
| 号機 No.   | 0<br>初期設定  |
| OK(0)    | キャンセル      |

接続機器の通信設定はLSELECTRIC(株)製設定ツール(XG5000)で行います。 詳細は接続機器のマニュアルを参照してください。

- 1 設定ツールを起動します。
- 2 [Project] メニューから [New Project] を選択します。
- **3**「PLC Series」と「CPU type」を設定し、[OK] をクリックします。
- 4 ツリービューの [I/O Parameter] をダブルクリックします。
- 5 使用するリンク I/F を設定し、[Apply] をクリックします。
- 6 ツリービューの [Network Configuration] を右クリックして表示されたメニューから [Add Item]-[Network] を選択します。
- 7 [Network type] に「Cnet」を選択し、[OK] をクリックします。
- 8 新しく作成したネットワークを右クリックして表示されたメニューから [Add Item]-[Communication Module] を選択します。
- 9 [PLC type] に新しく作成した PLC を選択し、[OK] をクリックします。
- 10 ツリービューの新しく作成したネットワーク内にある PLC をダブルクリックし、[Standard Settings Cnet] ダイアログボックスを表示します。
- 11 [Channel2] を以下のように設定し、[OK] をクリックします。

[Standard Settings] タブ

| 設定項目           | 設定値        |
|----------------|------------|
| Туре           | RS232C     |
| Speed          | 38400      |
| Station No.    | 0          |
| Operation Mode | XGT server |

[Advanced Settings] タブ

| 設定項目       | 設定値  |
|------------|------|
| Data Bit   | 8    |
| Stop Bit   | 1    |
| Parity Bit | NONE |

- **12** [Online] メニューから [Write] を選択します。
- 13 接続機器を選択し、[OK] をクリックします。
- 14 接続機器を再起動します。

## 3.14 設定例 14

■ GP-ProEX の設定

#### ◆ 通信設定

設定画面を表示するには、[プロジェクト]メニューの[システム設定]-[接続機器設定]をクリック します。

| 概要                   |                          |                        |                   | <u>接続機器変</u> |
|----------------------|--------------------------|------------------------|-------------------|--------------|
| メーカー LS ELEC         | TRIC(株)                  | シリーズ                   | XGT/XGB シリーズ Cnet | ポート COM1     |
| 文字列データモート            | × 2 <u>変更</u>            |                        |                   |              |
| 通信設定                 |                          |                        |                   |              |
| 通信方式                 | O RS232C                 | O RS422/485(           | 2線式)              | 5(4線式)       |
| 通信速度                 | 38400                    | $\sim$                 |                   |              |
| データ長                 | 07                       | • 8                    |                   |              |
| パリティ                 | ● なし                     | ○ 偶数                   | ○ 奇数              |              |
| ストップビット              | 1                        | O 2                    |                   |              |
| フロー制御                | ◉ なし                     | ⊖ ER(DTR/CT            | S) 🔿 XON/XOFF     |              |
| タイムアウト               | 3                        | (sec)                  |                   |              |
| リトライ                 | 2                        | -                      |                   |              |
| 送信ウェイト               | 0                        | (ms)                   |                   |              |
| BL / VCC             | (in BI                   |                        |                   |              |
| RS232Cの場合、           | 9番ピンをRI(入力               | )にするか VCC(5V電          | 源供給)              |              |
| にするかを選択で<br>トを使用する場合 | "きます。テジタル製<br>合は、VCCを選択し | それられることであった。<br>そください。 | 37772<br>1        | 初期設定         |
| ¥器別語定                |                          |                        |                   |              |
| 接続可能台数               | 16台 機                    | <u>器を追加</u>            |                   |              |
|                      |                          |                        |                   | 間接機器         |
| No 涨器名               | 設定                       |                        |                   | iehn         |

## MEMO ・ 使用するリンクユニットが O/S バージョン V2.3 未満の場合は送信ウェイトを 1ms 以上に設定する必要があります。

#### ♦ 機器設定

設定画面を表示するには、[接続機器設定]の[機器別設定]から設定したい接続機器の 🏬 ([設定]) をクリックします。

| 🎒 個別機器設定 | ×          |
|----------|------------|
| PLC1     |            |
| シリーズ     | XGT(XGI) ~ |
| 号機 No.   | 0<br>初期設定  |
| OK(O)    | キャンセル      |

接続機器の通信設定はLSELECTRIC(株)製設定ツール(XG5000)で行います。 詳細は接続機器のマニュアルを参照してください。

- 1 設定ツールを起動します。
- 2 [Project] メニューから [New Project] を選択します。
- **3**「PLC Series」と「CPU type」を設定し、[OK] をクリックします。
- 4 ツリービューの [I/O Parameter] をダブルクリックします。
- 5 使用するリンク I/F を設定し、[Apply] をクリックします。
- 6 ツリービューの [Network Configuration] を右クリックして表示されたメニューから [Add Item]-[Network] を選択します。
- **7** [Network type] に「Cnet」を選択し、[OK] をクリックします。
- 8 新しく作成したネットワークを右クリックして表示されたメニューから [Add Item]-[Communication Module] を選択します。
- 9 [PLC type] に新しく作成した PLC を選択し、[OK] をクリックします。
- 10 ツリービューの新しく作成したネットワーク内にある PLC をダブルクリックし、[Standard Settings Cnet] ダイアログボックスを表示します。
- 11 [Channel1]を以下のように設定し、[OK]をクリックします。

[Standard Settings] タブ

| 設定項目           | 設定値        |
|----------------|------------|
| Туре           | RS485      |
| Speed          | 38400      |
| Station No.    | 0          |
| Operation Mode | XGT server |

[Advanced Settings] タブ

| 設定項目       | 設定値  |
|------------|------|
| Data Bit   | 8    |
| Stop Bit   | 1    |
| Parity Bit | NONE |

- **12** [Online] メニューから [Write] を選択します。
- 13 接続機器を選択し、[OK] をクリックします。
- 14 接続機器を再起動します。
# 3.15 設定例 15

## ■ GP-ProEX の設定

#### ◆ 通信設定

設定画面を表示するには、[プロジェクト]メニューの[システム設定]-[接続機器設定]をクリック します。

| 慨要                 |                          |                          |               |             | 接続機器変    |
|--------------------|--------------------------|--------------------------|---------------|-------------|----------|
| メーカー LS ELE        | CTRIC(株)                 | シリーズ                     | XGT/XGB シリーズ( | Onet        | ポート СОМ1 |
| 文字列データモー           | -ド 2 <u>変更</u>           |                          |               |             |          |
| 诵信設定               |                          |                          |               |             |          |
| 通信方式               | () RS232C                | O RS422/485              | i(2線式) 💿 RS42 | 22/485(4線式) |          |
| 通信速度               | 38400                    | $\sim$                   |               |             |          |
| データ長               | 07                       |                          |               |             |          |
| パリティ               | ● なし                     | ○ 偶数                     | ○ 奇数          |             |          |
| ストップビット            | 1                        | ○ 2                      |               |             |          |
| フロー制御              | ● なし                     | ⊖ ER(DTR/C               | TS) 🔿 XON/XOF | F           |          |
| タイムアウト             | 3                        | (sec)                    |               |             |          |
| リトライ               | 2                        | 1                        |               |             |          |
| 送信ウェイト             | 0                        | (ms)                     |               |             |          |
|                    | () RI                    |                          |               |             |          |
| RS232Cの場合          | 。<br>、9番ピンをRI(入力         | )にするかVCC(5V電             | 配源供給)         |             |          |
| にするかを選択<br>トを使用する場 | できます。デジタル製<br>合は、VCCを選択し | !RS232Cアイソレー:<br>、てください。 | ションユニッ        | 如期設守        |          |
| 배모모미르자수수           |                          |                          |               | TUMBALE     |          |
| 滚菇加速双框<br>接続可能合数   | 16台 機                    | 器を追加                     |               |             |          |
|                    |                          |                          |               |             | 間接機器     |
| No 機器名             | 設定                       |                          |               |             | 追加       |
| 👗 1  PLC1          | 下 シリー                    | ズ=XGT(XGI),号機            | No.=0         |             | <b>2</b> |

## МЕМО

使用するリンクユニットが O/S バージョン V2.3 未満の場合は送信ウェイトを 1ms
 以上に設定する必要があります。

#### ♦ 機器設定

設定画面を表示するには、[接続機器設定]の[機器別設定]から設定したい接続機器の 🏬 ([設定]) をクリックします。

複数の接続機器を接続する場合は、[接続機器設定]の[機器別設定]から[機器を追加]をクリック することで、接続機器を増やすことができます。

| 🎒 個別機器設定 | ×          |
|----------|------------|
| PLC1     |            |
| シリーズ     | XGT(XGI) ~ |
| 号機 No.   | 0<br>初期設定  |
| OK(0)    | キャンセル      |

### ■ 接続機器の設定

接続機器の通信設定はLSELECTRIC(株)製設定ツール(XG5000)で行います。 詳細は接続機器のマニュアルを参照してください。

- 1 設定ツールを起動します。
- 2 [Project] メニューから [New Project] を選択します。
- **3**「PLC Series」と「CPU type」を設定し、[OK] をクリックします。
- 4 ツリービューの [I/O Parameter] をダブルクリックします。
- 5 使用するリンク I/F を設定し、[Apply] をクリックします。
- 6 ツリービューの [Network Configuration] を右クリックして表示されたメニューから [Add Item]-[Network] を選択します。
- 7 [Network type] に「Cnet」を選択し、[OK] をクリックします。
- 8 新しく作成したネットワークを右クリックして表示されたメニューから [Add Item]-[Communication Module] を選択します。
- 9 [PLC type] に新しく作成した PLC を選択し、[OK] をクリックします。
- 10 ツリービューの新しく作成したネットワーク内にある PLC をダブルクリックし、[Standard Settings Cnet] ダイアログボックスを表示します。
- 11 [Channel2] を以下のように設定し、[OK] をクリックします。

[Standard Settings] タブ

| 設定項目           | 設定値        |
|----------------|------------|
| Туре           | RS485      |
| Speed          | 38400      |
| Station No.    | 0          |
| Operation Mode | XGT server |

[Advanced Settings] タブ

| 設定項目       | 設定値  |
|------------|------|
| Data Bit   | 8    |
| Stop Bit   | 1    |
| Parity Bit | NONE |

- **12** [Online] メニューから [Write] を選択します。
- 13 接続機器を選択し、[OK] をクリックします。
- 14 接続機器を再起動します。

# 3.16 設定例 16

## ■ GP-ProEX の設定

#### ◆ 通信設定

設定画面を表示するには、[プロジェクト]メニューの[システム設定]-[接続機器設定]をクリック します。

| 概要                 |                            |                        |                    | 接続機器変    |
|--------------------|----------------------------|------------------------|--------------------|----------|
| メーカー LS ELE        | CTRIC(株)                   | シリーズ                   | XGT/XGB シリーズ Cnet  | ポート COM1 |
| 文字列データモー           | ・ド 2 <u>変更</u>             |                        |                    |          |
| 通信設定               |                            |                        |                    |          |
| 通信方式               | O RS232C                   | RS422/485              | (2線式) 〇 RS422/4850 | (4線式)    |
| 通信速度               | 38400                      | $\sim$                 |                    |          |
| データ長               | 07                         | • 8                    |                    |          |
| パリティ               | ⊚ なし                       | ○ 偶数                   | ○ 奇数               |          |
| ストップビット            | 1                          | O 2                    |                    |          |
| フロー制御              | ◉ なし                       | ⊖ ER(DTR/C             | TS) 🔿 XON/XOFF     |          |
| タイムアウト             | 3                          | (sec)                  |                    |          |
| リトライ               | 2 🌲                        |                        |                    |          |
| 送信ウェイト             | 0 🚖                        | (ms)                   |                    |          |
| BL/ VCC            | () BI                      |                        |                    |          |
| RS232Cの場合          | 、9番ピンをRI(入力)               | にするか VCC(5V電           | 源供給)               |          |
| にするかを選択<br>トを使用する場 | できます。 デジタル製<br>合は、 VCCを選択し | RS232Cアイソレーシ<br>てください。 | ノョンユニッ<br>2T       | III 目沿 完 |
| 继程史道公会             |                            |                        | 17.                |          |
| 接続可能台数             | 16台 機                      | 器を追加                   |                    |          |
|                    |                            |                        |                    | 間接機器     |
| No 機器名             |                            |                        |                    | 追加       |
| 👗 1 PLC1           | 一日 シリー                     | ズ=XGT(XGI),号機          | No.=0              | <b>.</b> |

# MEMO ・ 使用するリンクユニットが O/S バージョン V2.3 未満の場合は送信ウェイトを 1ms 以上に設定する必要があります。

#### ♦ 機器設定

設定画面を表示するには、[接続機器設定]の[機器別設定]から設定したい接続機器の 🏬 ([設定]) をクリックします。

複数の接続機器を接続する場合は、[接続機器設定]の[機器別設定]から[機器を追加]をクリック することで、接続機器を増やすことができます。

| 🎒 個別機器設定 | ×          |
|----------|------------|
| PLC1     |            |
| シリーズ     | XGT(XGI) ~ |
| 号機 No.   | 0<br>初期設定  |
| OK(O)    | キャンセル      |

### ■ 接続機器の設定

接続機器の通信設定はLSELECTRIC(株)製設定ツール(XG5000)で行います。 詳細は接続機器のマニュアルを参照してください。

- 1 設定ツールを起動します。
- 2 [Project] メニューから [New Project] を選択します。
- **3**「PLC Series」と「CPU type」を設定し、[OK] をクリックします。
- 4 ツリービューの [I/O Parameter] をダブルクリックします。
- 5 使用するリンク I/F を設定し、[Apply] をクリックします。
- 6 ツリービューの [Network Configuration] を右クリックして表示されたメニューから [Add Item]-[Network] を選択します。
- 7 [Network type] に「Cnet」を選択し、[OK] をクリックします。
- 8 新しく作成したネットワークを右クリックして表示されたメニューから [Add Item]-[Communication Module] を選択します。
- 9 [PLC type] に新しく作成した PLC を選択し、[OK] をクリックします。
- 10 ツリービューの新しく作成したネットワーク内にある PLC をダブルクリックし、[Standard Settings Cnet] ダイアログボックスを表示します。
- 11 [Channel1]を以下のように設定し、[OK]をクリックします。

[Standard Settings] タブ

| 設定項目           | 設定値        |
|----------------|------------|
| Туре           | RS485      |
| Speed          | 38400      |
| Station No.    | 0          |
| Operation Mode | XGT server |

[Advanced Settings] タブ

| 設定項目       | 設定値  |
|------------|------|
| Data Bit   | 8    |
| Stop Bit   | 1    |
| Parity Bit | NONE |

- **12** [Online] メニューから [Write] を選択します。
- 13 接続機器を選択し、[OK] をクリックします。

14 接続機器を再起動します。

# 3.17 設定例 17

## ■ GP-ProEX の設定

#### ◆ 通信設定

設定画面を表示するには、[プロジェクト]メニューの[システム設定]-[接続機器設定]をクリック します。

| 概要           |                         |                           |                     | 接続機器國    |
|--------------|-------------------------|---------------------------|---------------------|----------|
| メーカー LS ELEC | TRIC(株)                 | シリーズ                      | XGT/XGB シリーズ Cnet   | ポート COM1 |
| 文字列データモート    | × 2 <u>変更</u>           |                           |                     |          |
| 通信設定         |                         |                           |                     |          |
| 通信方式         | O RS232C                | RS422/485(                | 2線式) 🔘 RS422/485(4編 | 泉式)      |
| 通信速度         | 38400                   | $\sim$                    |                     |          |
| データ長         | 07                      | . 8                       |                     |          |
| パリティ         | ● なし                    | ◯ 偶数                      | ○ 奇数                |          |
| ストップビット      | 1                       | O 2                       |                     |          |
| フロー制御        | ● なし                    | ○ ER(DTR/CT               | S) 🔿 XON/XOFF       |          |
| タイムアウト       | 3                       | (sec)                     |                     |          |
| リトライ         | 2                       |                           |                     |          |
| 送信ウェイト       | 0 🖨                     | (ms)                      |                     |          |
| RI / VCC     | () RI                   |                           |                     |          |
| RS232Cの場合、   | 9番ピンをRI(入力              | )にするかVCO(5V電              | 源供給)                |          |
| トを使用する場合     | さます。テンタル要<br>合は、VCCを選択し | それ52320アイ クレーク<br>してください。 | ヨノエニッ 初期            | 設定       |
| 機器別設定        |                         |                           |                     |          |
| 接続可能台数       | 16台 機                   | <u>器を追加</u>               |                     |          |
| N。 撤票之       | 50-cm                   |                           |                     | 間接機器     |
| NO 1次66-10   | ax 75                   |                           |                     | 2旦700    |

MEMO

使用するリンクユニットが O/S バージョン V2.3 未満の場合は送信ウェイトを 1ms
 以上に設定する必要があります。

#### ♦ 機器設定

設定画面を表示するには、[接続機器設定]の[機器別設定]から設定したい接続機器の 🏬 ([設定]) をクリックします。

複数の接続機器を接続する場合は、[接続機器設定]の[機器別設定]から[機器を追加]をクリック することで、接続機器を増やすことができます。

| 🎒 個別機器設定 | ×          |
|----------|------------|
| PLC1     |            |
| シリーズ     | XGT(XGI) ~ |
| 号機 No.   | 0<br>初期設定  |
| OK(0)    | キャンセル      |

### ■ 接続機器の設定

接続機器の通信設定はLSELECTRIC(株)製設定ツール(XG5000)で行います。 詳細は接続機器のマニュアルを参照してください。

- 1 設定ツールを起動します。
- 2 [Project] メニューから [New Project] を選択します。
- **3**「PLC Series」と「CPU type」を設定し、[OK] をクリックします。
- 4 ツリービューの [I/O Parameter] をダブルクリックします。
- 5 使用するリンク I/F を設定し、[Apply] をクリックします。
- 6 ツリービューの [Network Configuration] を右クリックして表示されたメニューから [Add Item]-[Network] を選択します。
- 7 [Network type] に「Cnet」を選択し、[OK] をクリックします。
- 8 新しく作成したネットワークを右クリックして表示されたメニューから [Add Item]-[Communication Module] を選択します。
- 9 [PLC type] に新しく作成した PLC を選択し、[OK] をクリックします。
- 10 ツリービューの新しく作成したネットワーク内にある PLC をダブルクリックし、[Standard Settings Cnet] ダイアログボックスを表示します。
- 11 [Channel2] を以下のように設定し、[OK] をクリックします。

[Standard Settings] タブ

| 設定項目           | 設定値        |
|----------------|------------|
| Туре           | RS485      |
| Speed          | 38400      |
| Station No.    | 0          |
| Operation Mode | XGT server |

[Advanced Settings] タブ

| 設定項目       | 設定値  |
|------------|------|
| Data Bit   | 8    |
| Stop Bit   | 1    |
| Parity Bit | NONE |

- **12** [Online] メニューから [Write] を選択します。
- 13 接続機器を選択し、[OK] をクリックします。
- 14 接続機器を再起動します。

# 4 設定項目

表示器の通信設定は GP-Pro EX、または表示器のオフラインモードで設定します。 各項目の設定は接続機器の設定と一致させる必要があります。

🧊 「3 通信設定例」 (9 ページ)

# 4.1 GP-Pro EX での設定項目

## ■ 通信設定

設定画面を表示するには、[プロジェクト]メニューの[システム設定]-[接続機器設定]をクリック します。

| 接続機器1                                                                                                    |          |
|----------------------------------------------------------------------------------------------------|----------|
| 概要                                                                                                    | 接続機器変更   |
| メーカー LS ELECTRIC(株) シリーズ XGT/XGB シリーズ Onet                                                                                                    | ポート COM1 |
| 文字列データモード 2 変更                                                                                                    |          |
| 通信語役定                                                                                                    |          |
| 通信方式  ④ RS232C  〇 RS422/485(2線式)  〇 RS422/485(4線式)                                                                                                    |          |
| 通信速度 38400 ~                                                                                                    |          |
| データ長 〇7 ④8                                                                                                    |          |
| パリティ 💿 なし 🔿 偶数 🔿 奇数                                                                                                    |          |
| ストップビット 💿 1 📿 2                                                                                                    |          |
| フロー制御                                                                                                    |          |
| タイムアウト 3 🔹 (sec)                                                                                                    |          |
| リトライ 2 🔹                                                                                                    |          |
| 送信ウェイト 0 🚖 (ms)                                                                                                    |          |
|                                                                                                    |          |
| RS282Cの場合、9番ビンをRI(入力)にするかVCC(5V電源供給)                                                                                                    |          |
| にするかを選択できます。テンダル製品2320アイソレージョンユーットを使用する場合は、VOCを選択してください。 初期服設定                                                                                                    |          |
| 機器別設定                                                                                                    |          |
| 接続可能台数 16台 <u>機器を追加</u>                                                                                                    |          |
| No 機器名 設定                                                                                                    | 間接機器     |
| ■ Note ■ Note |          |
|                                                                                                    | (F.M.)   |

| 設定項目    | 設定内容                                                       |
|---------|------------------------------------------------------------|
| 通信方式    | 接続機器と通信する通信方式を選択します。                                       |
| 通信速度    | 接続機器と表示器間の通信速度を選択します。                                      |
| データ長    | データ長を表示します。                                                |
| パリティ    | パリティチェックの方法を選択します。                                         |
| ストップビット | ストップビット長を選択します。                                            |
| フロー制御   | 送受信データのオーバーフローを防ぐために行う通信制御方式を選択します。                        |
| タイムアウト  | 表示器が接続機器からの応答を待つ時間(s)を「1~127」で入力します。                       |
| リトライ    | 接続機器からの応答がない場合に、表示器がコマンドを再送信する回数を「0~255」で入力します。            |
| 送信ウェイト  | 表示器がパケットを受信してから、次のコマンドを送信するまでの待機時間 (ms)<br>を「0~255」で入力します。 |

| 設定項目   | 設定内容                                                                                                    |
|--------|----------------------------------------------------------------------------------------------------|
| RI/VCC | 通信方式でRS232Cを選択した場合に、9番ピンのRI/VCCを切り替えます。<br>IPCと接続する場合はIPCの切替スイッチでRI/5Vを切り替える必要がありま<br>す。詳細はIPCのマニュアルを参照してください。 |

● 間接機器については GP-Pro EX リファレンスマニュアルを参照してください。
 参照: GP-Pro EX リファレンスマニュアル「運転中に接続機器を切り替えたい(間接機器指定)」

## ■ 機器設定

設定画面を表示するには、[接続機器設定]の[機器別設定]から設定したい接続機器の [[(設定]) をクリックします。複数の接続機器を接続する場合は、[接続機器設定]の[機器別設定]から[機器 を追加]をクリックすることで、接続機器を増やすことができます。

| 🎒 個別機器設定 | ×          |
|----------|------------|
| PLC1     |            |
| シリーズ     | XGT(XGK) ~ |
| 号機 No.   | 0<br>初期設定  |
| OK(O)    | キャンセル      |

| 設定項目   | 設定内容                                |
|--------|-------------------------------------|
| シリーズ   | 接続機器のシリーズを選択します。                    |
| 号機 No. | 接続機器の号機 No. を「0~31」で入力します。(初期値 [0]) |

## 4.2 オフラインモードでの設定項目

МЕМО

 オフラインモードへの入り方や操作方法は保守 / トラブル解決ガイドを参照してく ださい。

参照:保守/トラブル解決ガイド「オフラインモードについて」

オフラインモードは使用する表示器によって1画面に表示できる設定項目数が異なります。詳細はリファレンスマニュアルを参照してください。

# ■ 通信設定

設定画面を表示するには、オフラインモードの[周辺機器設定]から[接続機器設定]をタッチしま す。表示された一覧から設定したい接続機器をタッチします。

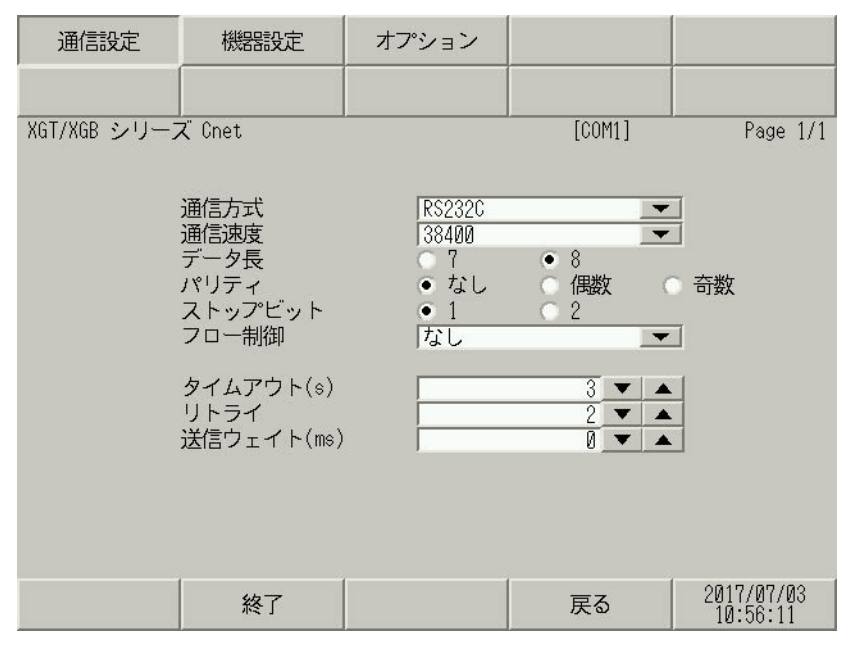

| 設定項目       | 設定内容                                                                                                    |  |  |  |  |
|------------|----------------------------------------------------------------------------------------------------|--|--|--|--|
|            | 接続機器と通信する通信方式を選択します。                                                                                                    |  |  |  |  |
| 通信方式       | <b>重要</b><br>通信設定を行う場合、[通信方式]は表示器のシリアルインターフェイスの仕様<br>を確認し、正しく設定してください。シリアルインターフェイスが対応していな<br>い通信方式を選択した場合の動作は保証できません。シリアルインターフェイス<br>の仕様については表示器のマニュアルを参照してください。 |  |  |  |  |
| 通信速度       | 接続機器と表示器間の通信速度を選択します。                                                                                                    |  |  |  |  |
| データ長       | データ長を選択します。                                                                                                    |  |  |  |  |
| パリティ       | パリティチェックの方法を選択します。                                                                                                    |  |  |  |  |
| ストップビット    | ストップビット長を選択します。                                                                                                    |  |  |  |  |
| フロー制御      | 送受信データのオーバーフローを防ぐために行う通信制御方式を選択します。                                                                                                    |  |  |  |  |
| タイムアウト (s) | 表示器が接続機器からの応答を待つ時間 (s)を「1 ~ 127」で入力します。                                                                                                    |  |  |  |  |
| リトライ       | 接続機器からの応答がない場合に、表示器がコマンドを再送信する回数を「0~255」で入力します。                                                                                                    |  |  |  |  |

| 設定項目        | 設定内容                                                       |
|-------------|------------------------------------------------------------|
| 送信ウェイト (ms) | 表示器がパケットを受信してから、次のコマンドを送信するまでの待機時間 (ms)<br>を「0~255」で入力します。 |

# ■ 機器設定

設定画面を表示するには、[周辺機器設定]から[接続機器設定]をタッチします。表示された一覧から設定したい接続機器をタッチし、[機器設定]をタッチします。

| 通信設定           | 機器設定                 | オプション    |        |            |
|----------------|----------------------|----------|--------|------------|
| VCT/VCD 2/11   | / <sup>*</sup> (*pot |          | [COM1] | Page 1/1   |
| おはいれば シリーク 接続機 | enet<br>器名 PLC       | 1        | [cont] |            |
| 1340191019     |                      | •        |        |            |
|                | シリーズ                 | XGT(XGK) |        |            |
|                | 号機 No.               |          | 0 💌 🔺  | 1          |
|                |                      |          |        |            |
|                |                      |          |        |            |
|                |                      |          |        |            |
|                | 45-7                 |          | = 7    | 2017/07/03 |
|                | 終了                   |          | 戻る     | 10:56:16   |

| 設定項目   | 設定内容                                                            |  |  |  |  |
|--------|-----------------------------------------------------------------|--|--|--|--|
| 接続機器名  | 設定する接続機器を選択します。接続機器名は GP-Pro EX で設定する接続機器の<br>名称です。(初期値 [PLC1]) |  |  |  |  |
| シリーズ   | 接続機器のシリーズが表示されます。                                               |  |  |  |  |
| 号機 No. | 接続機器の号機 No. を「0 ~ 31」で入力します。(初期値 [0])                           |  |  |  |  |

# ■ オプション

設定画面を表示するには、[周辺機器設定]から[接続機器設定]をタッチします。表示された一覧から設定したい接続機器をタッチし、[オプション]をタッチします。

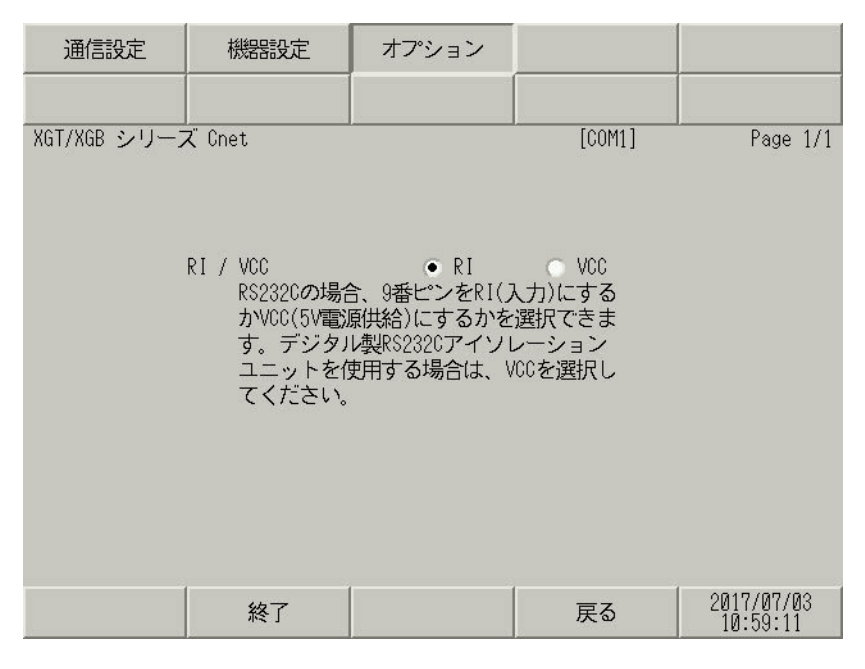

| 設定項目   | 設定内容                                                                                                   |  |  |  |
|--------|----------------------------------------------------------------------------------------------------|--|--|--|
| RI/VCC | 通信方式でRS232Cを選択した場合に、9番ピンの設定を切り替えます。<br>IPCと接続する場合はIPCの切替スイッチでRI/5Vを切り替える必要があります。詳細はIPCのマニュアルを参照してください。 |  |  |  |

МЕМО

 GP-4100 シリーズ、GP-4\*01TM、GP-Rear Module、LT-4\*01TM および LT-Rear Module の場合、オフラインモードに[オプション]の設定はありません。

# 5 結線図

以下に示す結線図とLS ELECTRIC(株)の推奨する結線図が異なる場合がありますが、本書に示す結 線図でも動作上問題はありません。

- 接続機器本体の FG 端子は D 種接地を行ってください。詳細は接続機器のマニュアルを参照して ください。
- 表示器内部で SG と FG は接続されています。接続機器と SG を接続する場合は短絡ループが形成 されないようにシステムを設計してください。
- ノイズなどの影響で通信が安定しない場合はアイソレーションユニットを接続してください。

| 表示器<br>(接続ポート)                                                                                                    |    | ケーブル                                             | 備考             |  |  |
|----------------------------------------------------------------------------------------------------|----|--------------------------------------------------|----------------|--|--|
| GP3000 (COM1)<br>GP4000 <sup>*1</sup> (COM1)<br>SP5000 <sup>*2</sup> (COM1/2)<br>SP-5B00 (COM1)<br>ST3000 (COM1)<br>ST6000 (COM1)<br>STC6000 (COM1)<br>STC6000 (COM1)<br>ET6000 (COM1)<br>LT3000 (COM1)<br>IPC <sup>*3</sup><br>PC/AT | 1A | 自作ケーブル                                           | ケーブル長 : 15m 以内 |  |  |
| GP-4105 (COM1)<br>GP-4115T (COM1)<br>GP-4115T3 (COM1)                                                                                                    | 1B | 自作ケーブル                                           | ケーブル長:15m以内    |  |  |
| LT-4*01TM (COM1)<br>LT-Rear Module<br>(COM1)                                                                                                    | 1C | (株)デジタル製 RJ45 RS-232C ケーブル (5m)<br>PFXZLMCBRJR21 | ケーブル長:5m以内     |  |  |

結線図1

\*1 GP-4100 シリーズおよび GP-4203T を除く全 GP4000 機種

\*2 SP-5B00 を除く

\*3 RS-232C で通信できる COM ポートのみ使用できます。 『 ■ IPC の COM ポートについて」(5ページ)

| 表示器側 |           |         | 接続機器側     |      |              |   |                 |            |     |
|------|-----------|---------|-----------|------|--------------|---|-----------------|------------|-----|
| C    | )-Sub 9pi | n (ソケット | -)        | シールド |              | E | D-Sub 9pin (プラグ |            |     |
| ±    | ピン        | 信号名     |           | /    | $\wedge$     |   |                 | ピン         | 信号名 |
| 表示器  | 1         | CD      |           | 1    | $  \rangle$  | Г |                 | 1          | CD  |
|      | 2         | RD(RXD) | ◀         | 1    |              | + |                 | 3          | TxD |
|      | 3         | SD(TXD) |           |      |              | + |                 | 2          | RxD |
|      | 4         | ER(DTR) |           |      |              |   |                 | 4          | DTR |
|      | 5         | SG      |           |      |              | + |                 | 5          | SG  |
|      | 6         | DR(DSR) |           |      |              |   |                 | 6          | DSR |
|      | 7         | RS(RTS) | $\square$ |      |              | + |                 | 7          | RTS |
|      | 8         | CS(CTS) |           |      | $\mathbf{N}$ | L |                 | 8          | CTS |
|      |           |         | -         | \    | <u> </u>     |   |                 | <b>シ</b> ュ | こ ル |

1B)

|     | 表示器側<br>端子台 |   | シー       | ルド                |          | C | 接続樹<br>Sub 9pi-Cub | <sub>幾</sub> 器側<br>n (プラグ) |
|-----|-------------|---|----------|-------------------|----------|---|--------------------|----------------------------|
|     | 信号名         |   | /        | $\mathbb{N}$      |          |   | ピン                 | 信号名                        |
|     | CD          |   | 1        |                   |          | _ | 1                  | CD                         |
| 表示器 | RD(RXD)     | • | <u> </u> |                   |          | _ | 3                  | TxD                        |
|     | SD(TXD)     |   |          |                   |          | • | 2                  | RxD                        |
|     | ER(DTR)     |   |          |                   | ╎┌       | _ | 4                  | DTR                        |
|     | SG          |   |          |                   | $\vdash$ | _ | 5                  | SG                         |
|     | DR(DSR)     |   |          |                   | ╎└       | • | 6                  | DSR                        |
|     | RS(RTS)     |   |          |                   | ┥──      | _ | 7                  | RTS                        |
|     | CS(CTS)     |   |          | $\langle \rangle$ |          | _ | 8                  | CTS                        |
|     |             |   | `        | ¥                 |          | _ | シュ                 | ニル                         |

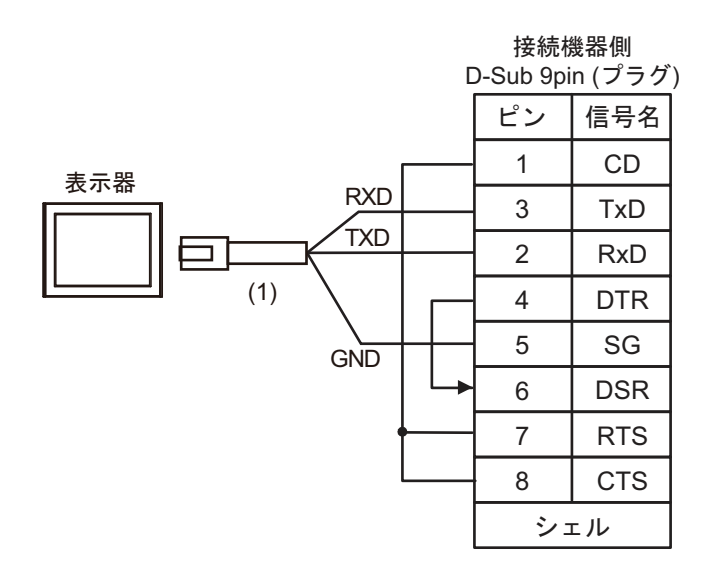

| 番号  | 名称                                               | 備考 |
|-----|--------------------------------------------------|----|
| (1) | (株)デジタル製 RJ45 RS-232C ケーブル (5m)<br>PFXZLMCBRJR21 |    |

#### 結線図2

| 表示器<br>(接続ポート)                                                                                                    |          | ケーブル                                                                                                    | 備考                  |
|----------------------------------------------------------------------------------------------------|----------|----------------------------------------------------------------------------------------------------|---------------------|
| GP3000 <sup>*1</sup> (COM1)<br>AGP-3302B (COM2)<br>GP-4*01TM (COM1)<br>GP-Rear Module<br>(COM1)<br>ST3000 <sup>*2</sup> (COM2)<br>LT3000 (COM1)<br>IPC <sup>*3</sup> | 2A<br>2B | <ul> <li>(株)デジタル製 COM ポート変換アダプタ<br/>CA3-ADPCOM-01         <ul> <li>+</li> <li>(株)デジタル製 コネクタ端子台変換アダプタ<br/>CA3-ADPTRM-01</li></ul></li></ul> | ケーブル長:500m 以<br>内   |
| GP3000 <sup>*4</sup> (COM2)                                                                                                    | 2C<br>2D | <ul> <li>(株)デジタル製 オンラインアダプタ<br/>CA4-ADPONL-01         <ul> <li>+</li> <li>(株)デジタル製 コネクタ端子台変換アダプタ<br/>CA3-ADPTRM-01</li></ul></li></ul>     | ケーブル長:500m 以<br>内   |
| GP-4106 (COM1)<br>GP-4116T (COM1)                                                                                                    | 2E       | 自作ケーブル                                                                                                    | ケーブル長 : 500m 以<br>内 |
| GP4000 <sup>*5</sup> (COM2)<br>GP-4201T (COM1)<br>SP5000 <sup>*6</sup> (COM1/2)<br>SP-5B00 (COM2)<br>ST6000 <sup>*7</sup> (COM2)                                     | 2F       | (株)デジタル製 RS-422 端子台変換アダプタ<br>PFXZCBADTM1 <sup>*9</sup><br>+<br>自作ケーブル                                                                      |                     |
| ST-6200 (COM1)<br>STM6000 (COM1)<br>STC6000 (COM1)<br>ET6000 <sup>*8</sup> (COM2)<br>PS6000 (ベーシック<br>ボックス) (COM1/2)                                                 | 2B       | 自作ケーブル                                                                                                    | ケーブル長 : 500m 以<br>内 |
| PE-4000B <sup>*10</sup><br>PS5000 <sup>*10</sup><br>PS6000 (オプションイ<br>ンターフェイス) <sup>*10</sup>                                                                        | 2G       | 自作ケーブル                                                                                                    | ケーブル長 : 500m 以<br>内 |

\*1 AGP-3302B を除く全 GP3000 機種

\*2 AST-3211A および AST-3302B を除く

- \*3 RS-422/485 (4 線式) で通信できる COM ポートのみ使用できます。(PE-4000B、PS5000 および PS6000 を除く) 「■ IPC の COM ポートについて」 (5 ページ)
- \*4 GP-3200 シリーズおよび AGP-3302B を除く全 GP3000 機種
- \*5 GP-4100 シリーズ、GP-4\*01TM、GP-Rear Module、GP-4201T および GP-4\*03T を除く全 GP4000 機種
- \*6 SP-5B00 を除く
- \*7 ST-6200 を除く

- \*8 COM ポートの仕様上、フロー制御ができないため、結線図の表示器側の制御ピンの配線は省略して ください。
- \*9 RS-422 端子台変換アダプタの代わりにコネクタ端子台変換アダプタ (CA3-ADPTRM-01) を使用する 場合、2A の結線図を参照してください。
- - 2A)
  - 1:1 接続の場合

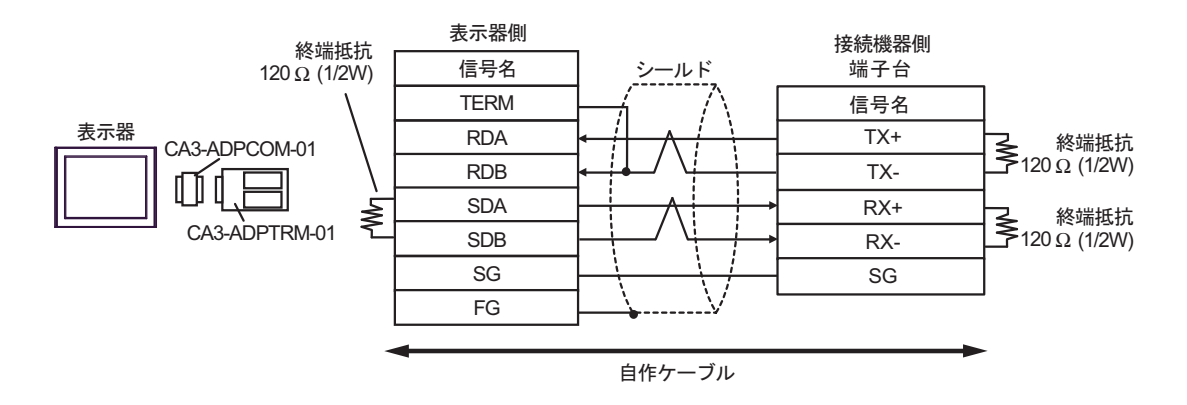

1:n 接続の場合

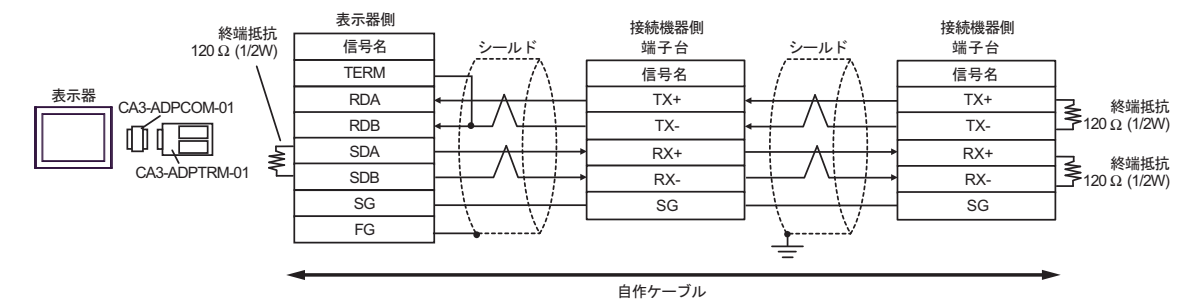

2B)

1:1 接続の場合

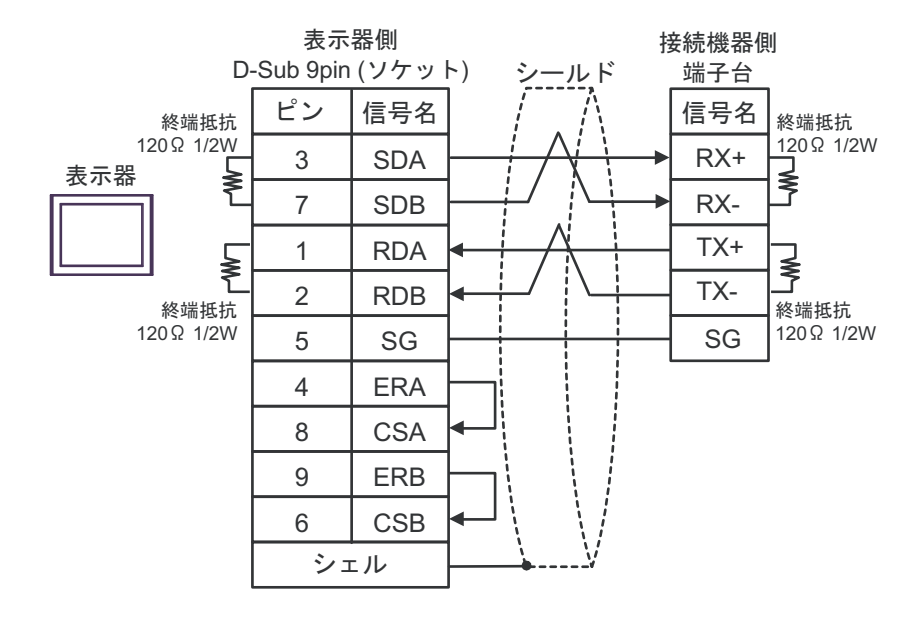

• 1:n 接続の場合

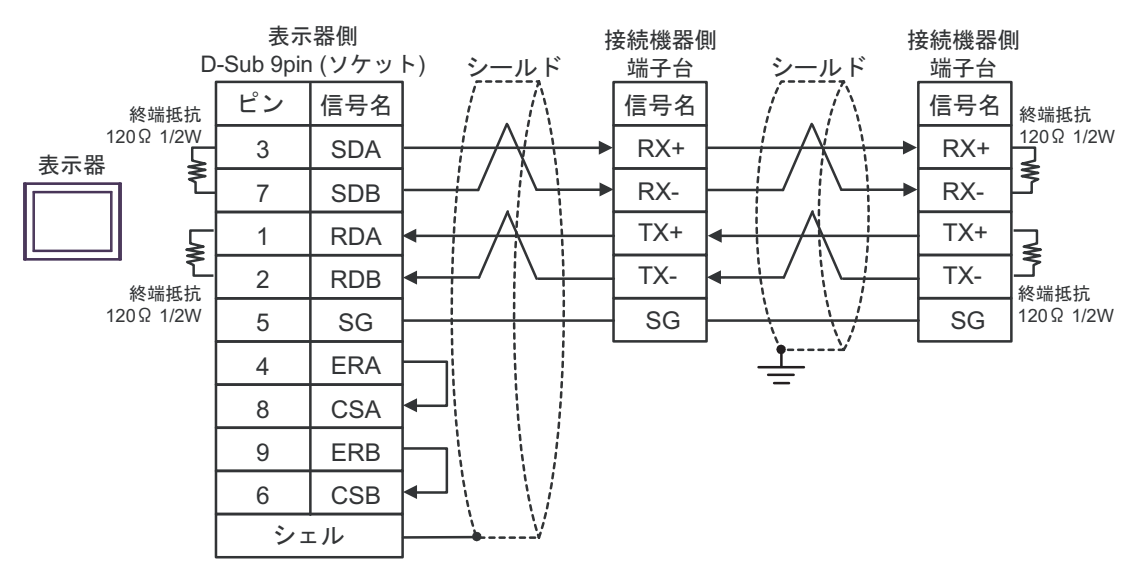

2C)

1:1 接続の場合

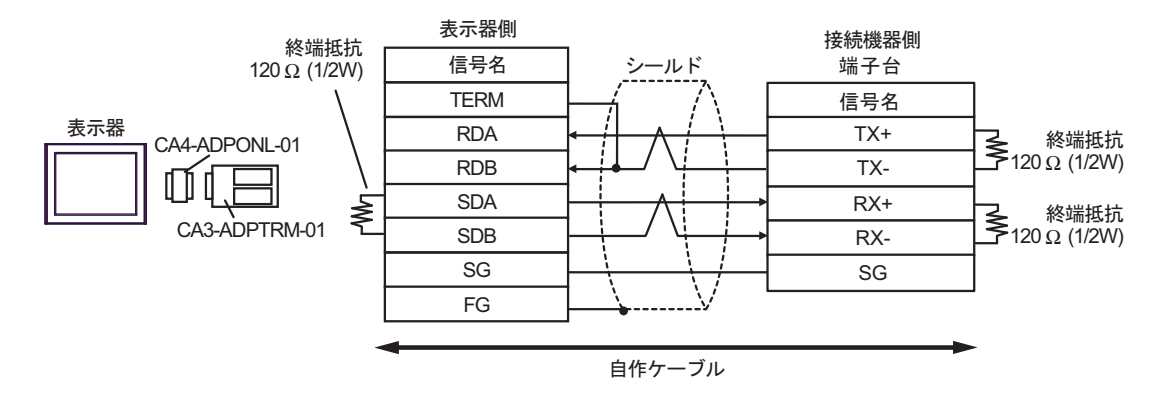

1:n 接続の場合

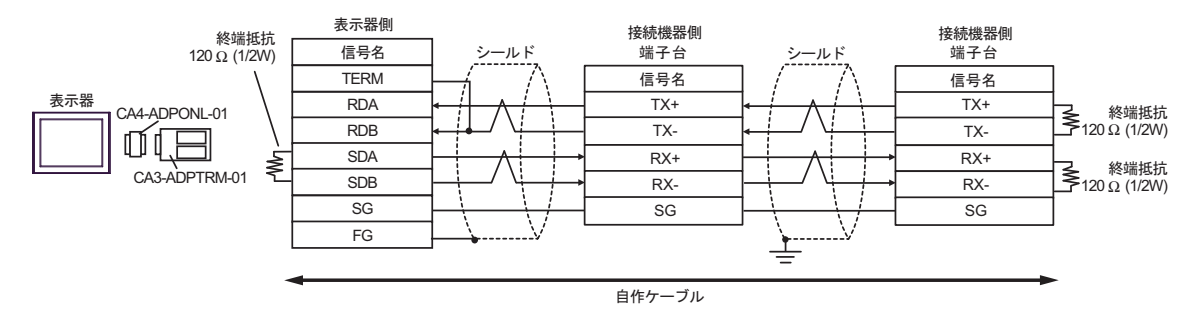

2D)

1:1 接続の場合

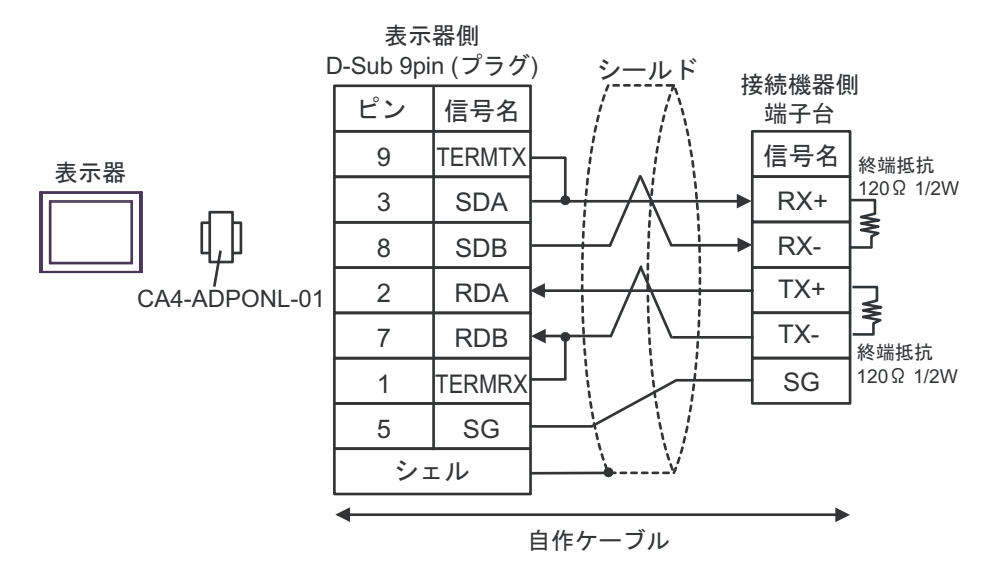

• 1:n 接続の場合

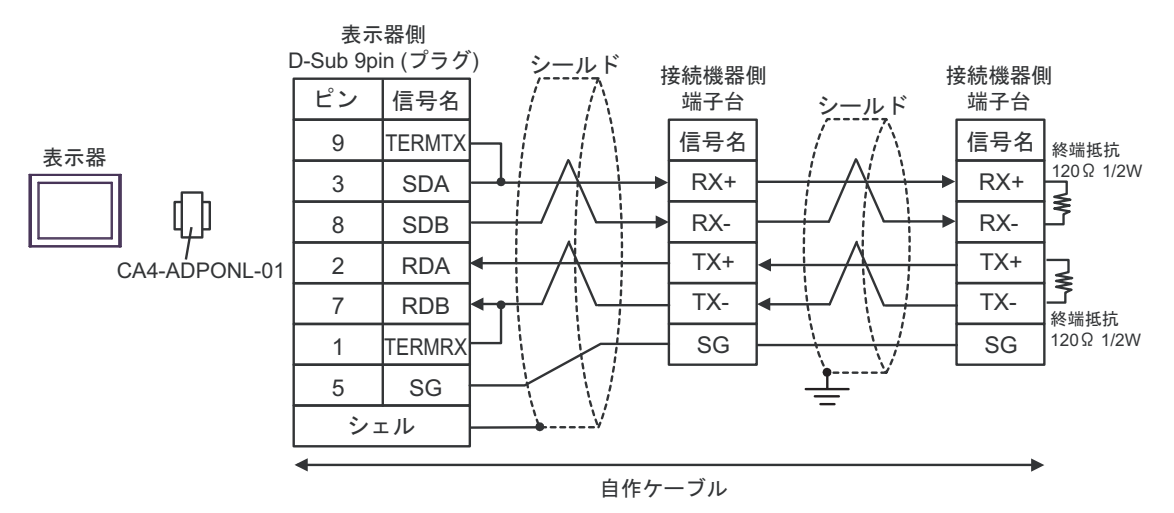

#### 2E)

1:1 接続の場合

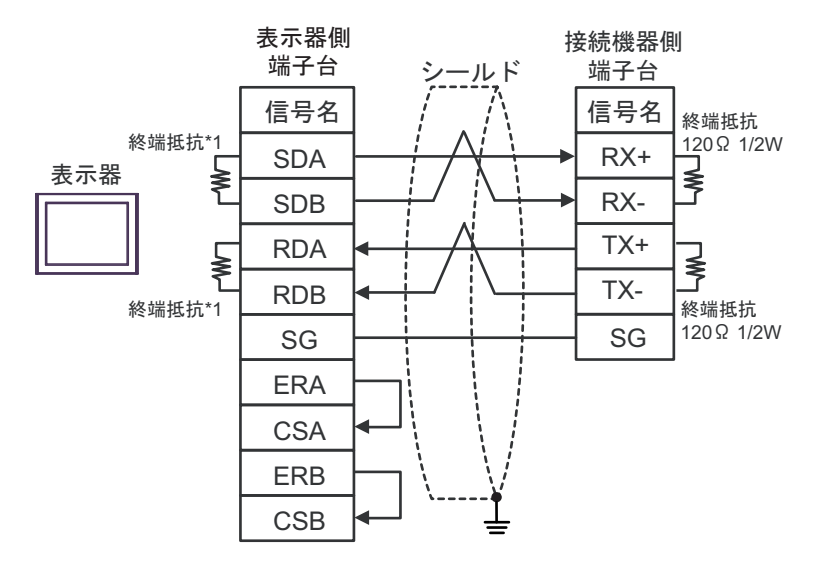

1:n 接続の場合

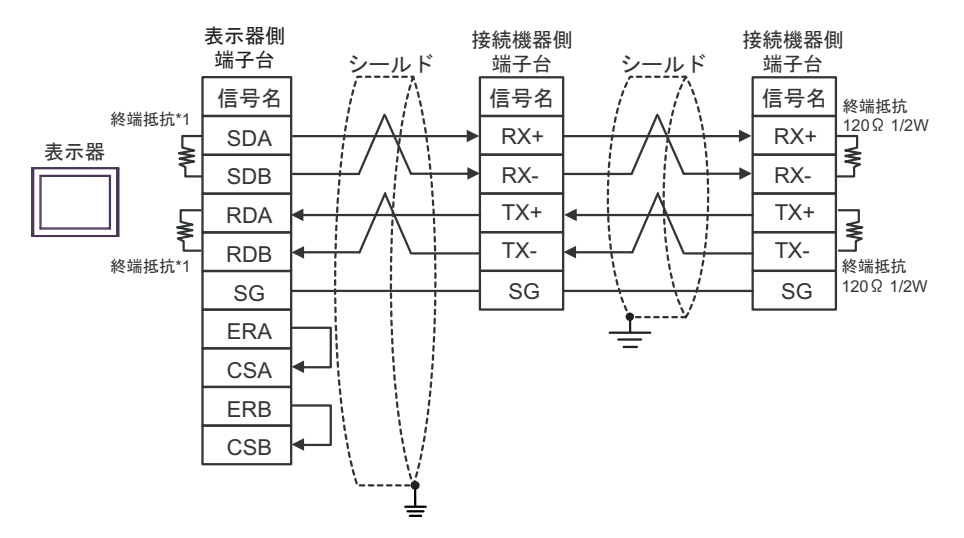

\*1 表示器に内蔵している抵抗を終端抵抗として使用します。表示器背面のディップスイッチを 以下のように設定してください。

| ディップスイッチ | 設定内容 |
|----------|------|
| 1        | ON   |
| 2        | ON   |
| 3        | ON   |
| 4        | ON   |

2F)

1:1 接続の場合

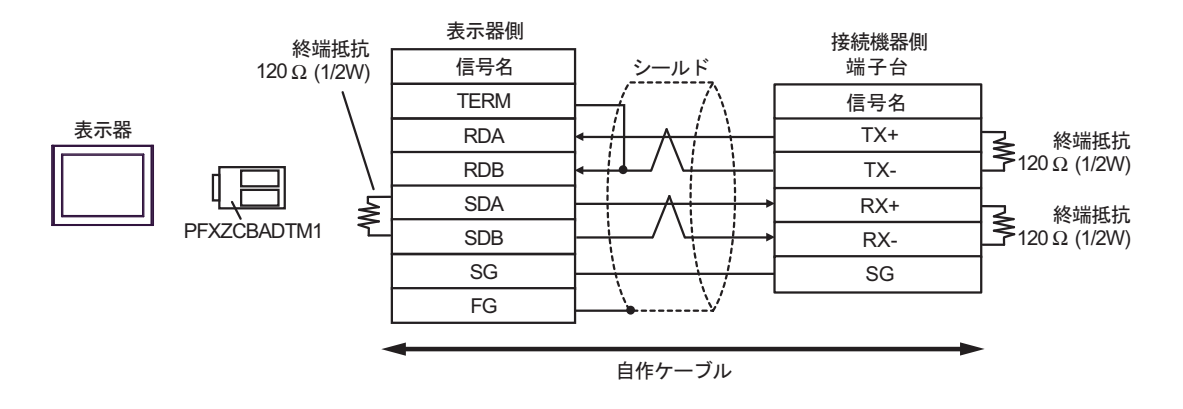

• 1:n 接続の場合

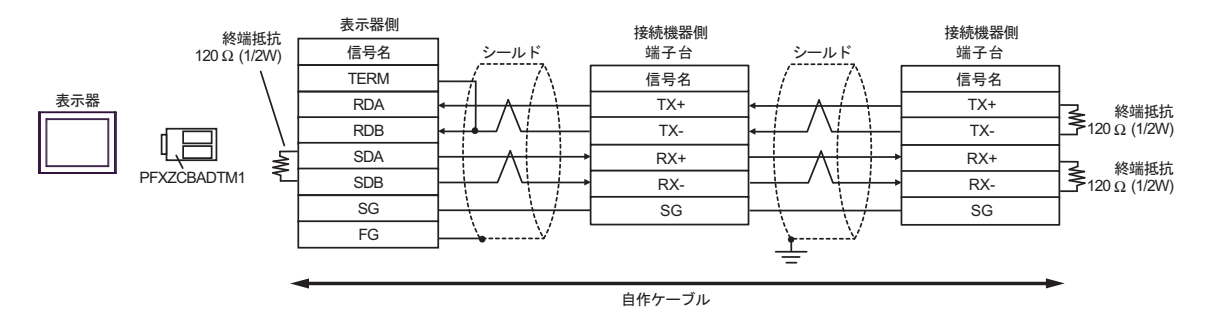

2G)

1:1 接続の場合

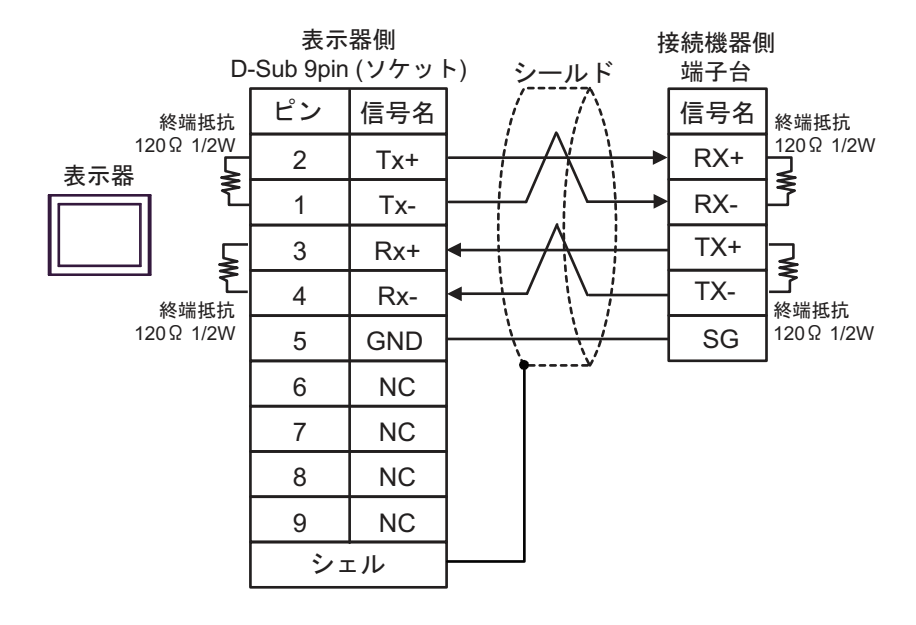

• 1:n 接続の場合

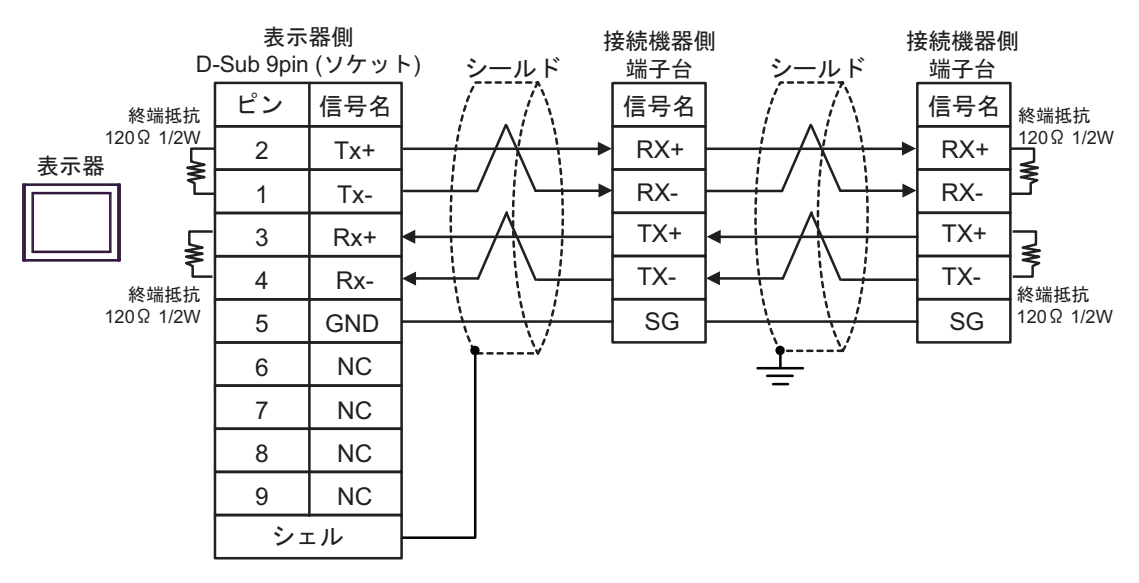

# 結線図3

| 表示器<br>(接続ポート)                                                                                                    |    | ケーブル                                                                                                    | 備考                 |
|----------------------------------------------------------------------------------------------------|----|----------------------------------------------------------------------------------------------------|--------------------|
| GP3000 <sup>*1</sup> (COM1)<br>AGP-3302B (COM2)<br>GP-4*01TM (COM1)<br>GP-Rear Module<br>(COM1)<br>ST3000 <sup>*2</sup> (COM2)<br>LT3000 (COM1) | 3A | <ul> <li>(株)デジタル製 COM ポート変換アダプタ<br/>CA3-ADPCOM-01</li></ul>                                                                               | ケーブル長:<br>500m 以内  |
|                                                                                                    | 3B | 自作ケーブル                                                                                                    |                    |
| CP2000*3 (COM0)                                                                                                    | 3C | <ul> <li>(株)デジタル製オンラインアダプタ</li> <li>CA4-ADPONL-01</li> <li>+</li> <li>(株)デジタル製コネクタ端子台変換アダプタ</li> <li>CA3-ADPTRM-01</li> <li>+</li> </ul>  | ケーブル長:             |
| GP3000 ° (COM2)                                                                                                    |    | 自作ケーブル                                                                                                    | 500m 以内            |
|                                                                                                    | 3D | (株)デジタル製オンラインアダプタ<br>CA4-ADPONL-01<br>+<br>自作ケーブル                                                                                         |                    |
| IPC <sup>*4</sup>                                                                                                    | 3E | <ul> <li>(株)デジタル製 COM ポート変換アダプタ<br/>CA3-ADPCOM-01         <ul> <li>+</li> <li>(株)デジタル製コネクタ端子台変換アダプタ<br/>CA3-ADPTRM-01</li></ul></li></ul> | ケーブル長:<br>500m 以内  |
| GP-4106 (COM1)                                                                                                    | 51 |                                                                                                    | ケーブル毛・             |
| GP-4116T (COM1)                                                                                                    | 3G | 自作ケーブル                                                                                                    | 500m 以内            |
| GP-4107 (COM1)<br>GP-4*03T <sup>*5</sup> (COM2)<br>GP-4203T (COM1)                                                                              | 3Н | 自作ケーブル                                                                                                    | ケーブル長:<br>500m以内   |
| GP4000 <sup>*6</sup> (COM2)<br>GP-4201T (COM1)<br>SP5000 <sup>*7</sup> (COM1/2)<br>SP-5B00 (COM2)<br>ST(C000 <sup>*8</sup> (COM1))              | 31 | (株)デジタル製 RS-422 端子台変換アダプタ<br>PFXZCBADTM1 <sup>*10</sup><br>+<br>自作ケーブル                                                                    |                    |
| S16000 ° (COM2)<br>ST-6200 (COM1)<br>STM6000 (COM1)<br>STC6000 (COM1)<br>ET6000 <sup>*9</sup> (COM2)<br>PS6000 (ベーシック<br>ボックス) (COM1/2)         | 3B | 自作ケーブル                                                                                                    | ケーブル長 :<br>500m 以内 |
| LT-4*01TM (COM1)<br>LT-Rear Module (COM1)                                                                                                    | 3J | (株)デジタル製 RJ45 RS-485 ケーブル (5m)<br>PFXZLMCBRJR81                                                                                           | ケーブル長:<br>5m以内     |

| 表示器<br>(接続ポート)                                                                                |    | ケーブル   | 備考                |
|-----------------------------------------------------------------------------------------------|----|--------|-------------------|
| PE-4000B <sup>*11</sup><br>PS5000 <sup>*11</sup><br>PS6000 (オプションイ<br>ンターフェイス) <sup>*11</sup> | 3K | 自作ケーブル | ケーブル長:<br>500m 以内 |

\*1 AGP-3302B を除く全 GP3000 機種

- AST-3211A および AST-3302B を除く \*2
- \*3 GP-3200 シリーズおよび AGP-3302B を除く全 GP3000 機種
- \*4 RS-422/485(2線式) で通信できる COM ポートのみ使用できます。(PE-4000B、PS5000 および PS6000 を除く) 「■ IPC の COM ポートについて」(5 ページ)
- \*5 GP-4203T を除く

- \*7 SP-5B00 を除く
- \*8 ST-6200 を除く
- COM ポートの仕様上、フロー制御ができないため、結線図の表示器側の制御ピンの配線は省略して \*9 ください。
- \*10 RS-422 端子台変換アダプタの代わりにコネクタ端子台変換アダプタ (CA3-ADPTRM-01)を使用する 場合、3Aの結線図を参照してください。
- \*11 RS-422/485(2 線式) で通信できる COM ポートのみ使用できます。 <sup>(②</sup>「■ IPC の COM ポートについて」 (5 ページ)

3A)

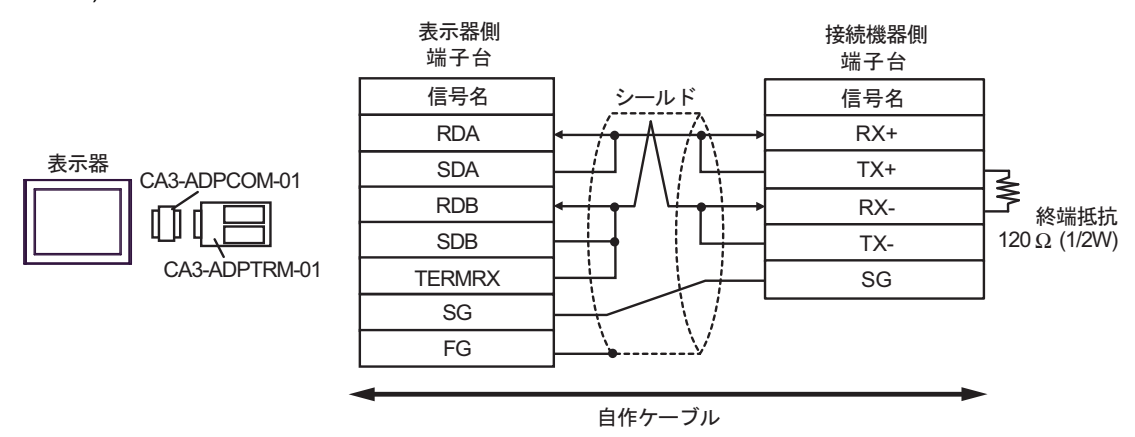

<sup>\*6</sup> GP-4100 シリーズ、GP-4\*01TM、GP-Rear Module、GP-4201T および GP-4\*03T を除く全 GP4000 機種

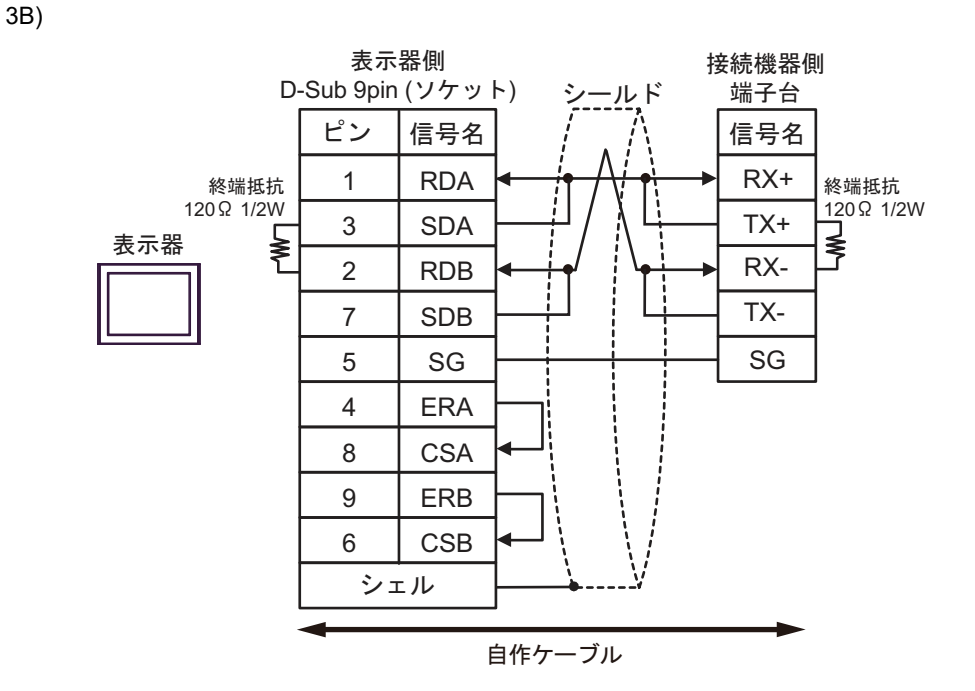

3C)

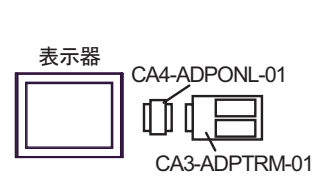

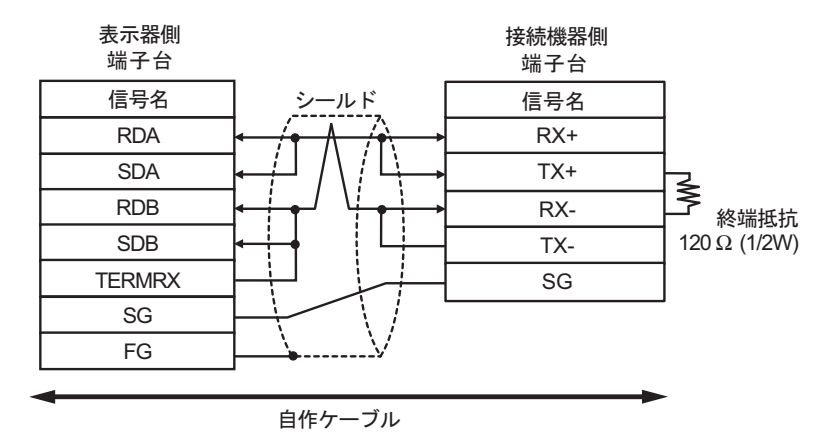

GP-Pro EX 機器接続マニュアル

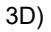

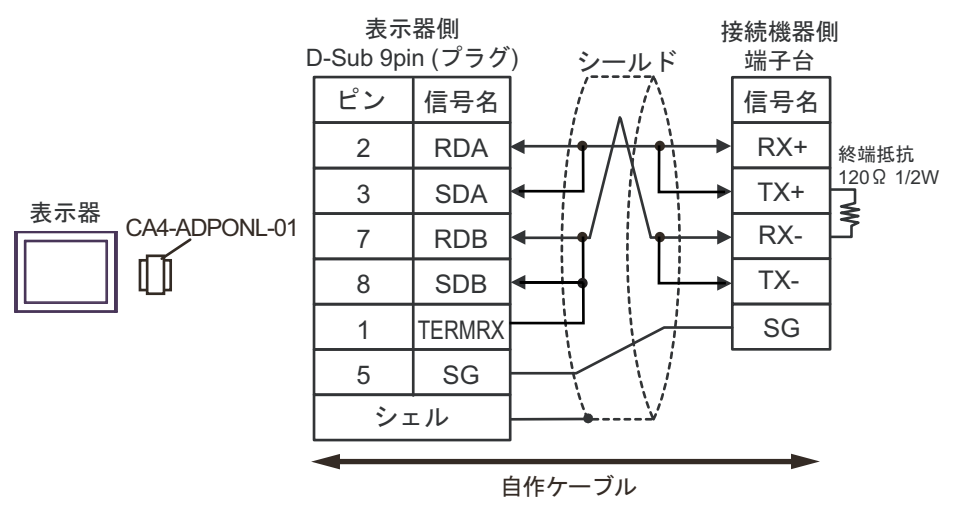

3E)

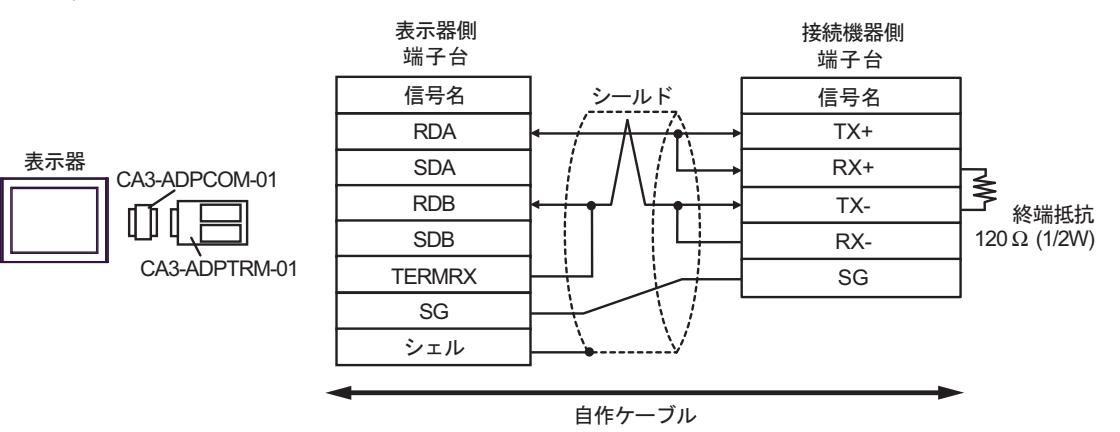

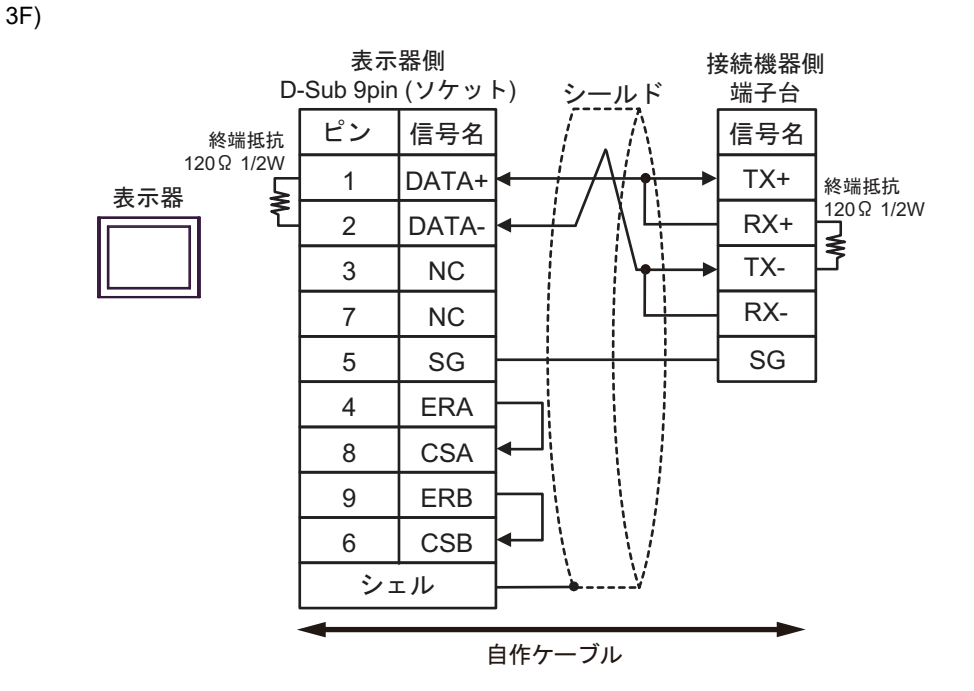

3G)

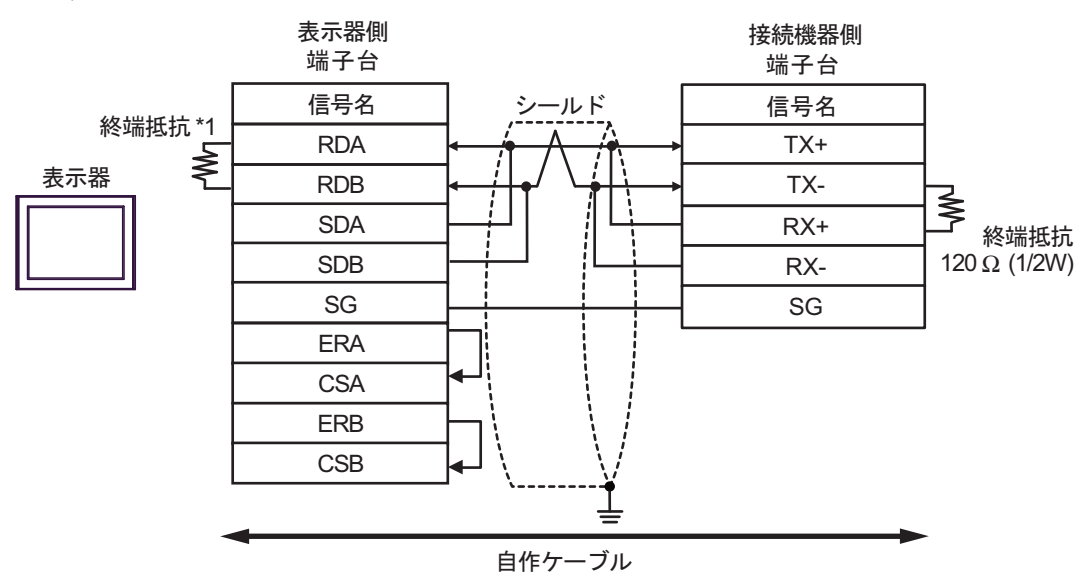

\*1 表示器に内蔵している抵抗を終端抵抗として使用します。表示器背面のディップスイッチを 以下のように設定してください。

| ディップスイッチ | 設定内容 |
|----------|------|
| 1        | OFF  |
| 2        | OFF  |
| 3        | ON   |
| 4        | ON   |

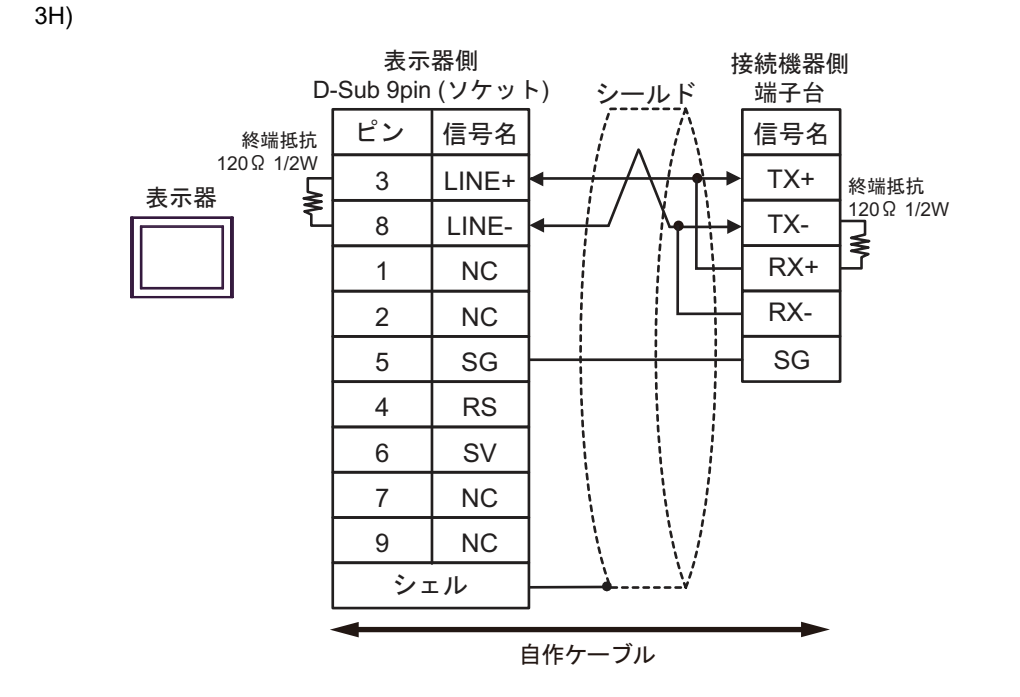

3I)

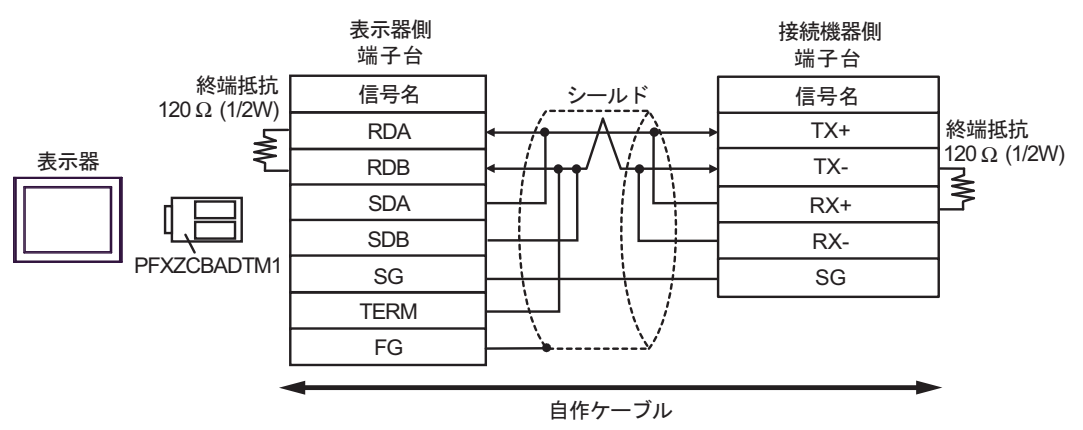

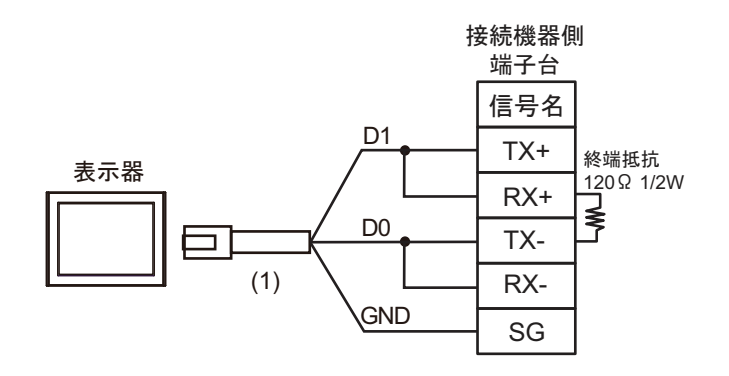

| 番号  | 名称                                              | 備考 |
|-----|-------------------------------------------------|----|
| (1) | (株)デジタル製 RJ45 RS-485 ケーブル (5m)<br>PFXZLMCBRJR81 |    |

3K)

3J)

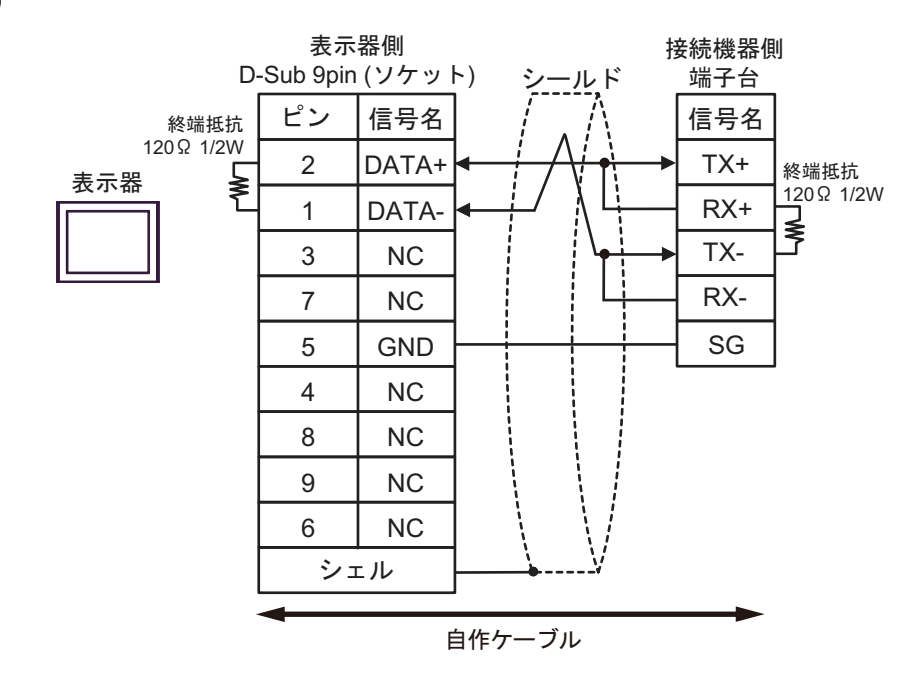

結線図4

| 表示器<br>(接続ポート)                                                                                                    |    | ケーブル                                             | 備考             |
|----------------------------------------------------------------------------------------------------|----|--------------------------------------------------|----------------|
| GP3000 (COM1)<br>GP4000 <sup>*1</sup> (COM1)<br>SP5000 <sup>*2</sup> (COM1/2)<br>SP-5B00 (COM1)<br>ST3000 (COM1)<br>ST6000 (COM1)<br>STC6000 (COM1)<br>STC6000 (COM1)<br>ET6000 (COM1)<br>LT3000 (COM1)<br>IPC <sup>*3</sup><br>PC/AT | 4A | 自作ケーブル                                           | ケーブル長 : 15m 以内 |
| GP-4105 (COM1)<br>GP-4115T (COM1)<br>GP-4115T3 (COM1)                                                                                                    | 4B | 自作ケーブル                                           | ケーブル長:15m以内    |
| LT-4*01TM (COM1)<br>LT-Rear Module<br>(COM1)                                                                                                    | 4C | (株)デジタル製 RJ45 RS-232C ケーブル (5m)<br>PFXZLMCBRJR21 | ケーブル長:5m以内     |

\*1 GP-4100 シリーズおよび GP-4203T を除く全 GP4000 機種

\*2 SP-5B00 を除く

\*3 RS-232C で通信できる COM ポートのみ使用できます。 『 ■ IPC の COM ポートについて」(5ページ)

4A)

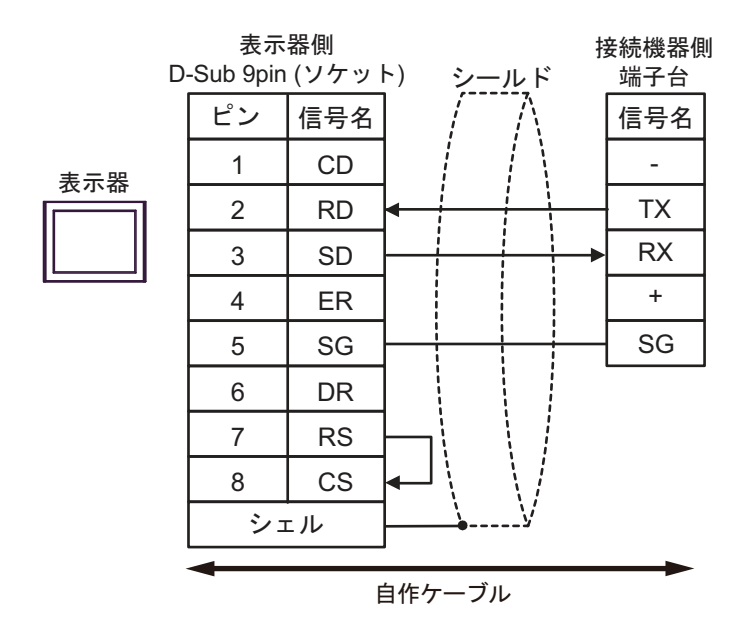

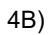

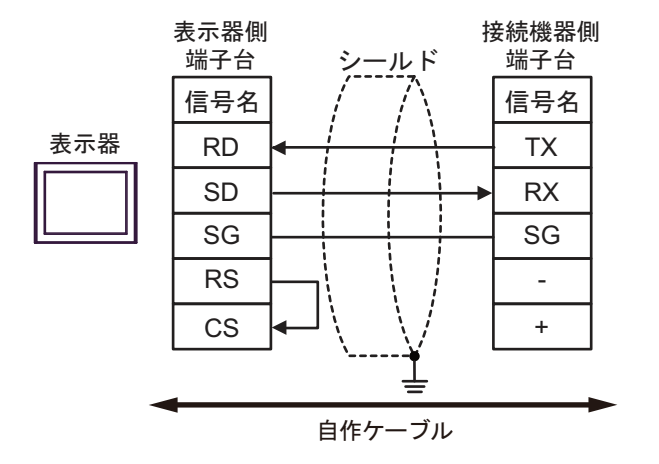

4C)

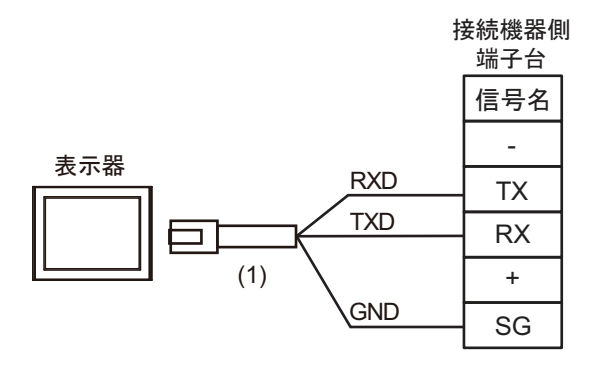

| 番号  | 名称                                               | 備考 |
|-----|--------------------------------------------------|----|
| (1) | (株)デジタル製 RJ45 RS-232C ケーブル (5m)<br>PFXZLMCBRJR21 |    |

# 結線図 5

| 表示器<br>(接続ポート)                                                                                                    |          | ケーブル                                                                                             | 備考                 |
|----------------------------------------------------------------------------------------------------|----------|--------------------------------------------------------------------------------------------------|--------------------|
| GP3000 <sup>*1</sup> (COM1)<br>AGP-3302B (COM2)<br>GP-4*01TM (COM1)<br>GP-Rear Module<br>(COM1)<br>ST3000 <sup>*2</sup> (COM2)<br>LT3000 (COM1) | 5A       | <ul> <li>(株)デジタル製 COM ポート変換アダプタ<br/>CA3-ADPCOM-01</li></ul>                                      | ケーブル長:<br>500m 以内  |
|                                                                                                    | 5B       | 自作ケーブル                                                                                           |                    |
| GP3000 <sup>*3</sup> (COM2)                                                                                                    | 5C       | (株)デジタル製オンラインアダプタ<br>CA4-ADPONL-01<br>+<br>(株)デジタル製コネクタ端子台変換アダプタ<br>CA3-ADPTRM-01<br>+<br>自作ケーブル | ケーブル長:<br>500m 以内  |
|                                                                                                    | 5D       | (株)デジタル製オンラインアダプタ<br>CA4-ADPONL-01<br>+<br>自作ケーブル                                                |                    |
| IPC <sup>*4</sup>                                                                                                    | 5E<br>5F | <ul> <li>(株)デジタル製 COM ポート変換アダプタ<br/>CA3-ADPCOM-01</li></ul>                                      | ケーブル長:<br>500m 以内  |
| GP-4106 (COM1)<br>GP-4116T (COM1)                                                                                                    | 5G       | 自作ケーブル                                                                                           | ケーブル長:<br>500m 以内  |
| GP-4107 (COM1)<br>GP-4*03T <sup>*5</sup> (COM2)<br>GP-4203T (COM1)                                                                              | 5H       | 自作ケーブル                                                                                           | ケーブル長:<br>500m 以内  |
| GP4000 <sup>*6</sup> (COM2)<br>GP-4201T (COM1)<br>SP5000 <sup>*7</sup> (COM1/2)<br>SP-5B00 (COM2)                                               | 51       | (株)デジタル製 RS-422 端子台変換アダプタ<br>PFXZCBADTM1 <sup>*10</sup><br>+<br>自作ケーブル                           |                    |
| S16000 ° (COM2)<br>ST-6200 (COM1)<br>STM6000 (COM1)<br>STC6000 (COM1)<br>ET6000 <sup>*9</sup> (COM2)<br>PS6000 (ベーシック<br>ボックス) (COM1/2)         | 5B       | 自作ケーブル                                                                                           | ケーブル長 :<br>500m 以内 |
| LT-4*01TM (COM1)<br>LT-Rear Module (COM1)                                                                                                    | 5J       | (株)デジタル製 RJ45 RS-485 ケーブル (5m)<br>PFXZLMCBRJR81                                                  | ケーブル長:<br>5m以内     |

| 表示器<br>(接続ポート)                                                                                |    | ケーブル   | 備考                 |
|-----------------------------------------------------------------------------------------------|----|--------|--------------------|
| PE-4000B <sup>*11</sup><br>PS5000 <sup>*11</sup><br>PS6000 (オプションイ<br>ンターフェイス) <sup>*11</sup> | 5K | 自作ケーブル | ケーブル長 :<br>500m 以内 |

AGP-3302B を除く全 GP3000 機種 \*1

- AST-3211A および AST-3302B を除く \*2
- \*3 GP-3200 シリーズおよび AGP-3302B を除く全 GP3000 機種
- RS-422/485(2 線式) で通信できる COM ポートのみ使用できます。(PE-4000B、PS5000 および PS6000 \*4 を除く) 「■ IPC の COM ポートについて」(5 ページ)
- \*5 GP-4203T を除く

```
*6
    GP-4100 シリーズ、GP-4*01TM、GP-Rear Module、GP-4201T および GP-4*03T を除く全 GP4000 機種
```

- \*7 SP-5B00 を除く
- \*8 ST-6200 を除く
- \*9 COM ポートの仕様上、フロー制御ができないため、結線図の表示器側の制御ピンの配線は省略して ください。
- \*10 RS-422 端子台変換アダプタの代わりにコネクタ端子台変換アダプタ (CA3-ADPTRM-01)を使用する 場合、5Aの結線図を参照してください。
- \*11 RS-422/485(2 線式) で通信できる COM ポートのみ使用できます。 <sup>(2)</sup>「■ IPC の COM ポートについて」 (5 ページ)

5A)

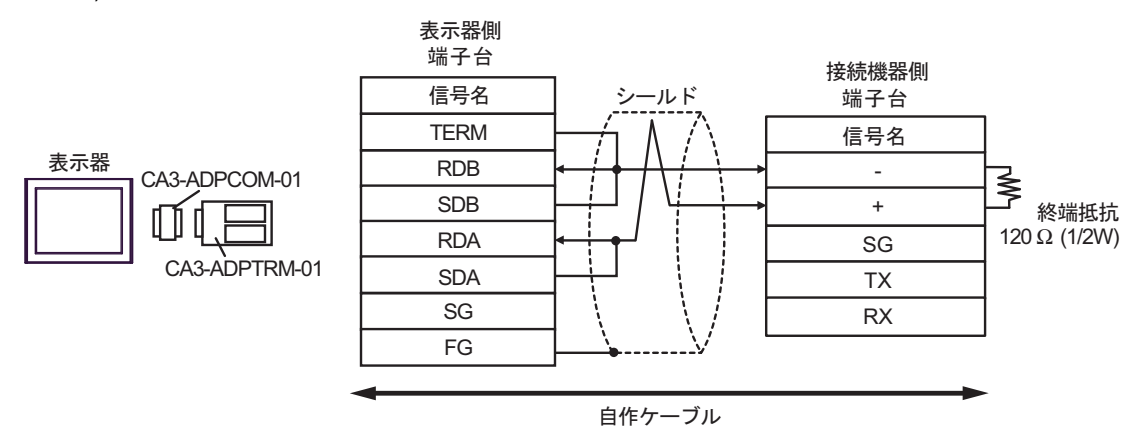

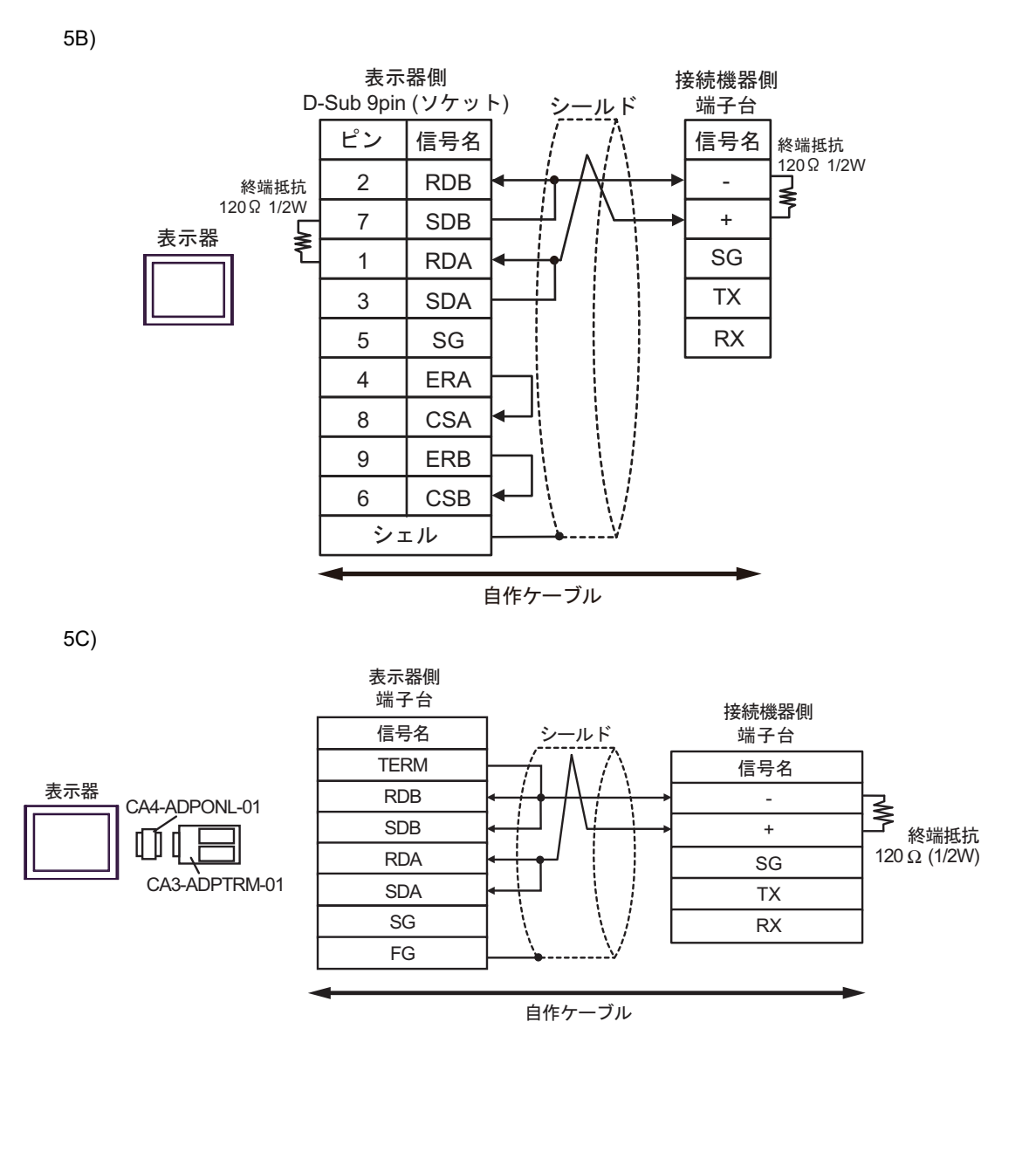

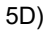

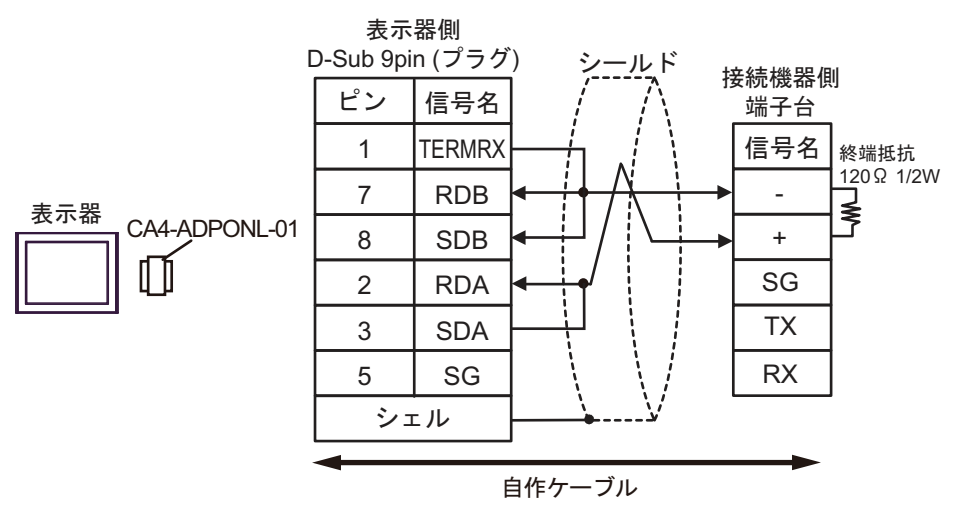

5E)

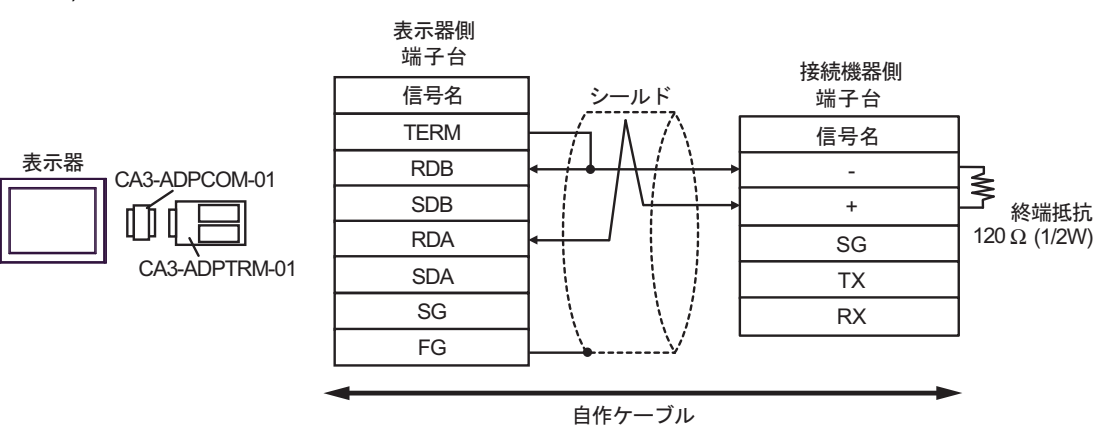

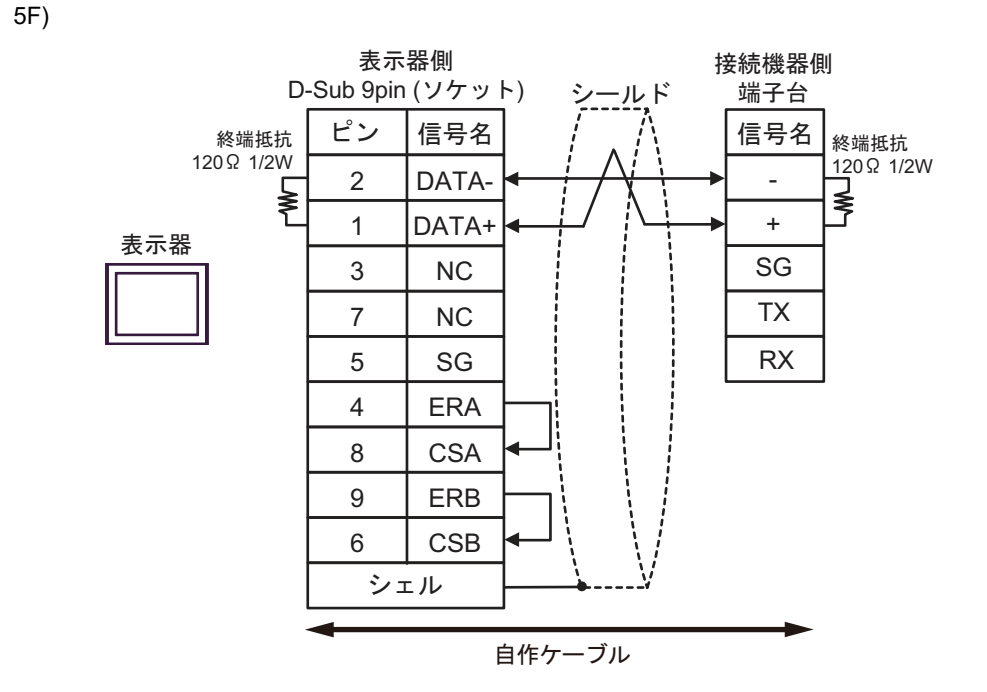

5G)

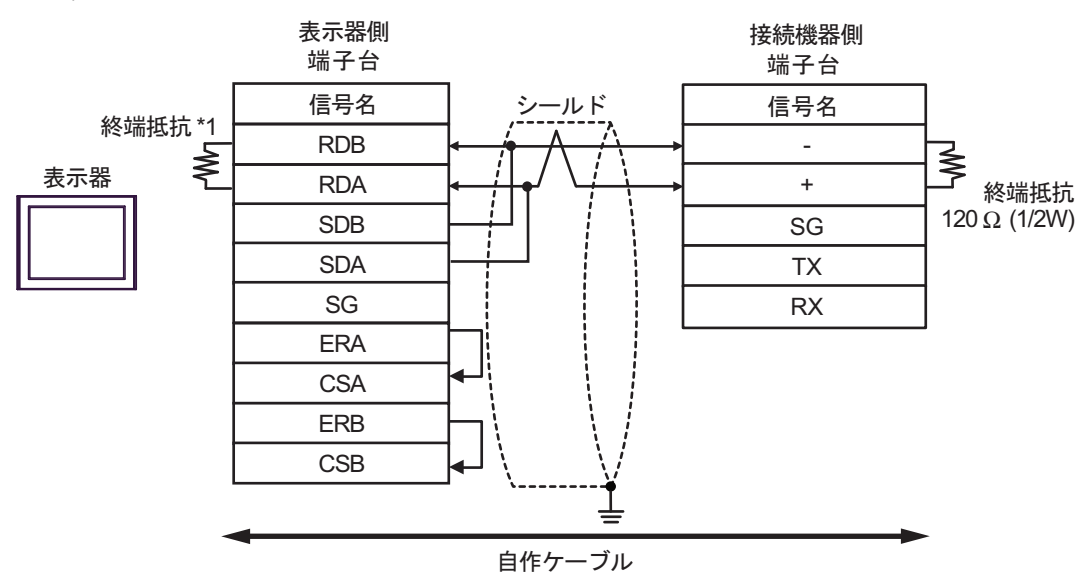

\*1 表示器に内蔵している抵抗を終端抵抗として使用します。表示器背面のディップスイッチを 以下のように設定してください。

| ディップスイッチ | 設定内容 |
|----------|------|
| 1        | OFF  |
| 2        | OFF  |
| 3        | ON   |
| 4        | ON   |
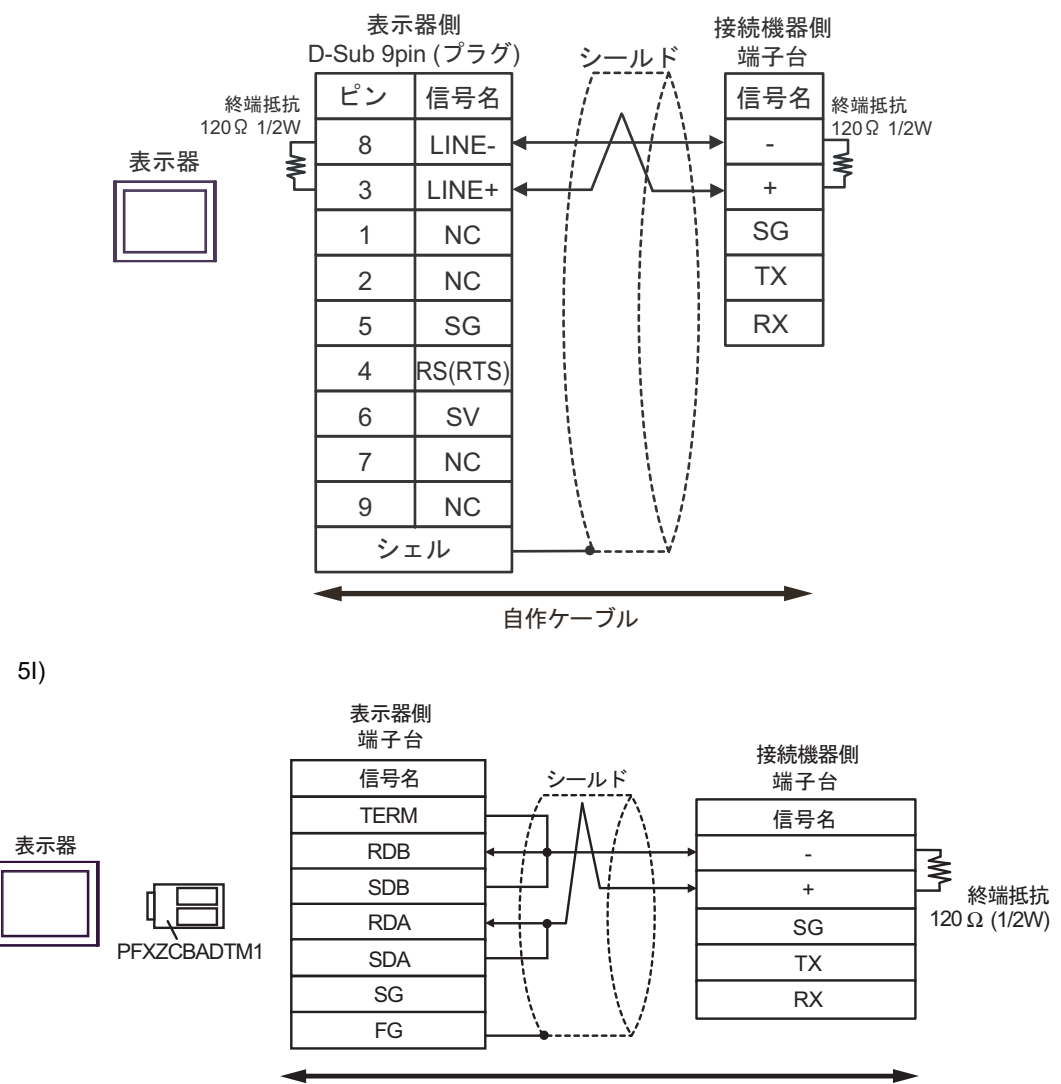

自作ケーブル

5H)

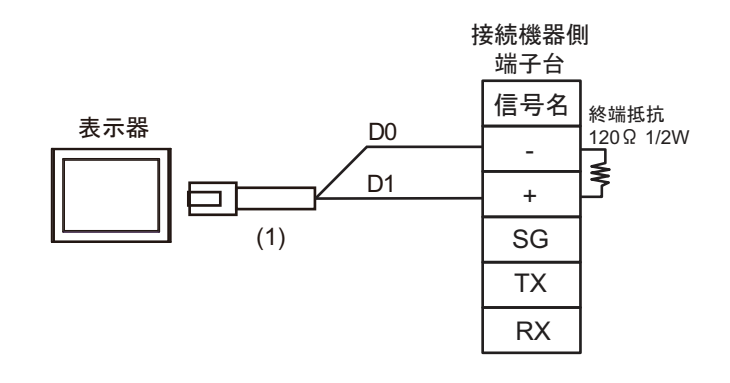

| 番号  | 名称                                              | 備考 |
|-----|-------------------------------------------------|----|
| (1) | (株)デジタル製 RJ45 RS-485 ケーブル (5m)<br>PFXZLMCBRJR81 |    |

5K)

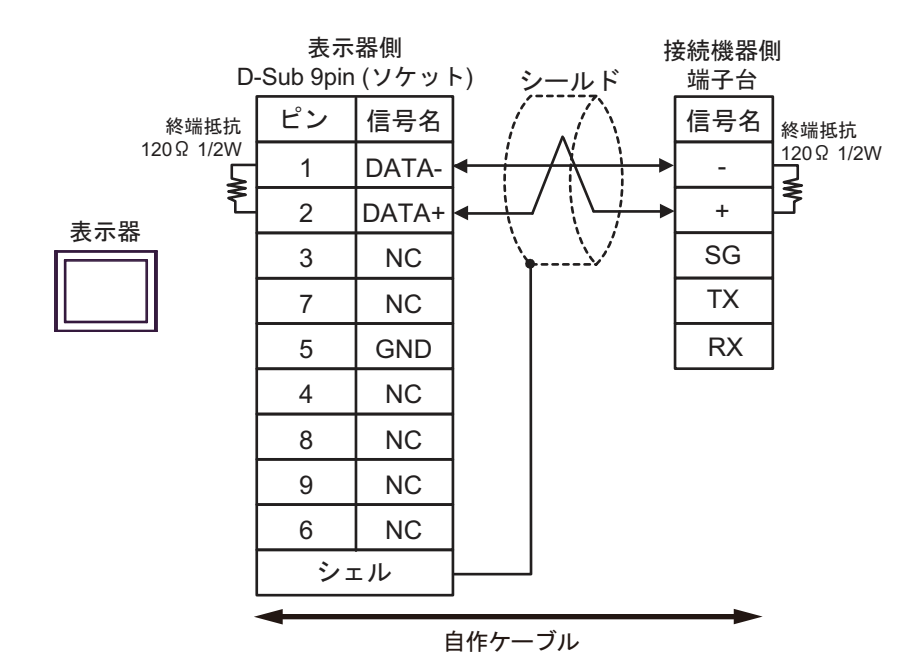

5J)

## 6 使用可能デバイス

使用可能なデバイスアドレスの範囲を下表に示します。

### 6.1 XGK / XGB

#### \_\_\_\_\_ はシステムデータエリアに指定できます。

| デバイス        | ビットアドレス           | ワードアドレス           | 32bits  | 備考                       |
|-------------|-------------------|-------------------|---------|--------------------------|
| 入出カリレー      | P00000 - P2047F   | P0000 - P2047     |         |                          |
| 補助リレー       | M00000 - M2047F   | M0000 - M2047     |         |                          |
| キープリレー      | K00000 - K4095F   | K0000 - K4095     |         |                          |
| リンクリレー      | L000000 - L11263F | L00000 - L11263   |         |                          |
| 特殊リレー       | F00000 - F2047F   | F0000 - F2047     |         | *1                       |
| タイマ(コンタクト)  | T0000 - T2047     | -                 |         |                          |
| カウンタ(コンタクト) | C0000 - C2047     | -                 | rt / Hi |                          |
| タイマ(現在値)    | -                 | T0000 - T2047     |         |                          |
| カウンタ(現在値)   | -                 | C0000 - C2047     |         |                          |
| データレジスタ     | -                 | D00000 - D32767   |         | Bit                      |
| 特殊モジュールレジスタ | -                 | U00.00 - U7F.31   |         | <b>B</b> i t <b>F</b> *2 |
| 通信データレジスタ   | -                 | N00000 - N21503   |         |                          |
| ファイルレジスタ    | -                 | R00000 - R32767   |         | Bit F                    |
| ファイルレジスタ    | -                 | ZR00000 - ZR65535 |         | <b>B</b> i t <b>F</b> *3 |

\*1 書込み不可。

\*2 Uデバイスの構成は以下の通りです。

U<u>7</u>Ę.<u>31</u>.Ę

└└ットアドレス (h0~hF) 特殊モジュール内のワード番号:スロット(00~31)を表します。 スロット番号 (h0~hF) ベース番号 (0~7)

- \*3 XGB シリーズはサポートしていません。
  - MEMO ・ デバイスの範囲は接続機器によって異なりますので、ご使用の接続機器のマニュア ルで確認してください。
    - ・ 接続機器にはSデバイスとZデバイスがありますが、XGT Cnet プロトコルはサポートしていません。
    - システムデータエリアについては GP-Pro EX リファレンスマニュアルを参照してく ださい。
    - 参照 : GP-Pro EX リファレンスマニュアル「LS エリア ( ダイレクトアクセス方式専用エリア )」
    - 表中のアイコンについてはマニュアル表記上の注意を参照してください。

「塗」「表記のルール」

### 6.2 XGI

\_\_\_\_\_ はシステムデータエリアに指定できます。

| デバイス                | ビットアドレス                     | ワードアドレス                   | 32bits | 備考 |
|---------------------|-----------------------------|---------------------------|--------|----|
| 入力点                 | %IX000.00.00 - %IX127.15.63 | %IW000.00.0 - %IW127.15.3 |        | *1 |
| 出力点                 | %QX000.00.00 - %QX127.15.63 | %QW000.00.0 - %QW127.15.3 |        | *1 |
| Direct Variable     | %MX0000000 - %MX4194303     | %MW000000 - %MW262143     |        | *2 |
|                     | %RX000000 - %RX524287       | %RW000000 - %RW32767      |        | *2 |
|                     | %WX0000000 - %WX8388607     | %WW000000 - %WW524287     |        | *2 |
| Analog refresh Flag | %UX0.00.000 - %UX7.15.511   | %UW0.00.00 - %UW7.15.31   |        | *3 |

\*1 デバイスの構成は以下の通りです。

### %IX<u>000</u> . <u>00</u> . <u>00</u>

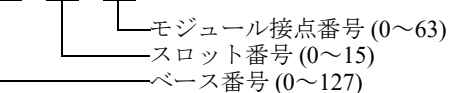

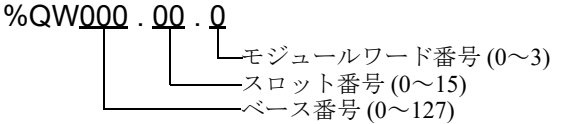

- \*2 連続するアドレス番号です。
- \*3 %UX デバイスと %UW デバイスの構成は以下の通りです。

### %UX<u>0</u> . <u>00</u> . <u>000</u>

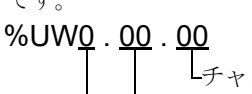

└チャンネルワード番号 (0~31) ──スロット番号 (0~15) ──ベース番号 (0~7)

- MEMO ・デバイスの範囲は接続機器によって異なりますので、ご使用の接続機器のマニュア ルで確認してください。
  - システムデータエリアについては GP-Pro EX リファレンスマニュアルを参照してく ださい。

# 参照 : GP-Pro EX リファレンスマニュアル「LS エリア (ダイレクトアクセス方式専用エリア )」

• 表中のアイコンについてはマニュアル表記上の注意を参照してください。

<sup>「②●</sup>「表記のルール」

# 7 デバイスコードとアドレスコード

デバイスコードとアドレスコードはデータ表示器などのアドレスタイプで「デバイスタイプ&アドレス」を設定している場合に使用します。

### 7.1 XGK / XGB

| デバイス        | デバイス名 | デバイスコード<br>(HEX) | アドレスコード   |
|-------------|-------|------------------|-----------|
| 入出カリレー      | Р     | 0080             | ワードアドレス   |
| 補助リレー       | М     | 0082             | ワードアドレス   |
| キープリレー      | K     | 0083             | ワードアドレス   |
| リンクリレー      | L     | 0084             | ワードアドレス   |
| 特殊リレー       | F     | 0085             | ワードアドレス   |
| タイマ(現在値)    | Т     | 0060             | ワードアドレス   |
| カウンタ(現在値)   | С     | 0061             | ワードアドレス   |
| データレジスタ     | D     | 0000             | ワードアドレス   |
| 特殊モジュールレジスタ | U     | 0002             | ワードアドレス*1 |
| 通信データレジスタ   | N     | 0064             | ワードアドレス   |
| ファイルレジスタ    | R     | 0001             | ワードアドレス   |
| ファイルレジスタ    | ZR    | 0003             | ワードアドレス   |

\*1 アドレスの間接仕様はUデバイスの場合にサポートされます。 Uxx.dd の場合の変換される公式は以下の通りです: 16 進数: [xx]×h20 + [dd 部の 16 進数]
10 進数: [xx 部の 10 進数]×32 + [dd] (xx は 16 進数、dd は 10 進数です。)

例えば、01.00 が 0x20 ( = 32)、10.00 が 0x200 ( = 512)、7F.00 が 0xFE0 ( = 4064) などに変換されます。

## 7.2 XGI

| デバイス                | デバイス名 | デバイスコード<br>(HEX) | アドレスコード   |
|---------------------|-------|------------------|-----------|
| 、                   | %IX   | 0080             | ワードアドレス   |
|                     | %IW   | 0080             | ワードアドレス*1 |
| 山<br>山              | %QX   | 0081             | ワードアドレス   |
| 出力点                 | %QW   |                  | ワードアドレス*1 |
|                     | %MX   | 0000             | ワードアドレス   |
|                     | %MW   |                  | ワードアドレス   |
| Direct Variable     | %RX   | 0002             | ワードアドレス   |
|                     | %RW   |                  | ワードアドレス   |
|                     | %WX   | 0003             | ワードアドレス   |
|                     | %WW   |                  | ワードアドレス   |
| Analog refresh Flag | %UX   | 0082             | ワードアドレス   |
|                     | %UW   |                  | ワードアドレス*2 |

\*1 ワードアドレスを間接指定する場合、以下の式で算出してください。 ワードアドレス=[ベース番号×64]+[スロット番号×4]+[モジュールワード番号]

\*2 ワードアドレスを間接指定する場合、以下の式で算出してください。 ワードアドレス=[ベース番号 ×512]+[スロット番号 ×32]+[チャンネルワード番号]

## 8 エラーメッセージ

エラーメッセージは表示器の画面上に「番号:機器名:エラーメッセージ(エラー発生箇所)」のよう に表示されます。それぞれの内容は以下のとおりです。

| 項目       | 内容                                                                                                    |
|----------|----------------------------------------------------------------------------------------------------|
| 番号       | エラー番号                                                                                                    |
| 機器名      | エラーが発生した接続機器の名称。接続機器名は GP-Pro EX で設定する接続機器の名称です。(初期値 [PLC1])                                                                                                    |
| エラーメッセージ | 発生したエラーに関するメッセージを表示します。                                                                                                    |
| エラー発生箇所  | エラーが発生した接続機器の IP アドレスやデバイスアドレス、接続機器から受信したエラーコードを表示します。<br>MEMO<br>• IP アドレスは「IP アドレス (10 進数):MAC アドレス (16 進数)」のように表示<br>されます。<br>• デバイスアドレスは「アドレス: デバイスアドレス」のように表示されます。<br>• 受信エラーコードは「10 進数[16 進数]」のように表示されます。 |

エラーメッセージの表示例

### 「RHAA035:PLC1: 書込み要求でエラー応答を受信しました ( 受信エラーコード :2[02H])」

| MEMO | • | 受信したエラーコードの詳細は、接続機器のマニュアルを参照してください。     |
|------|---|-----------------------------------------|
|      | • | ドライバ共通のエラーメッセージについては「保守 / トラブル解決ガイド」の「表 |
|      |   | 示器で表示されるエラー」を参照してください。                  |